### Тренинговый Центр Анфисы Бреус "Вдохновение"

Пошаговые инструкции по управлению и ведению блога на WordPress

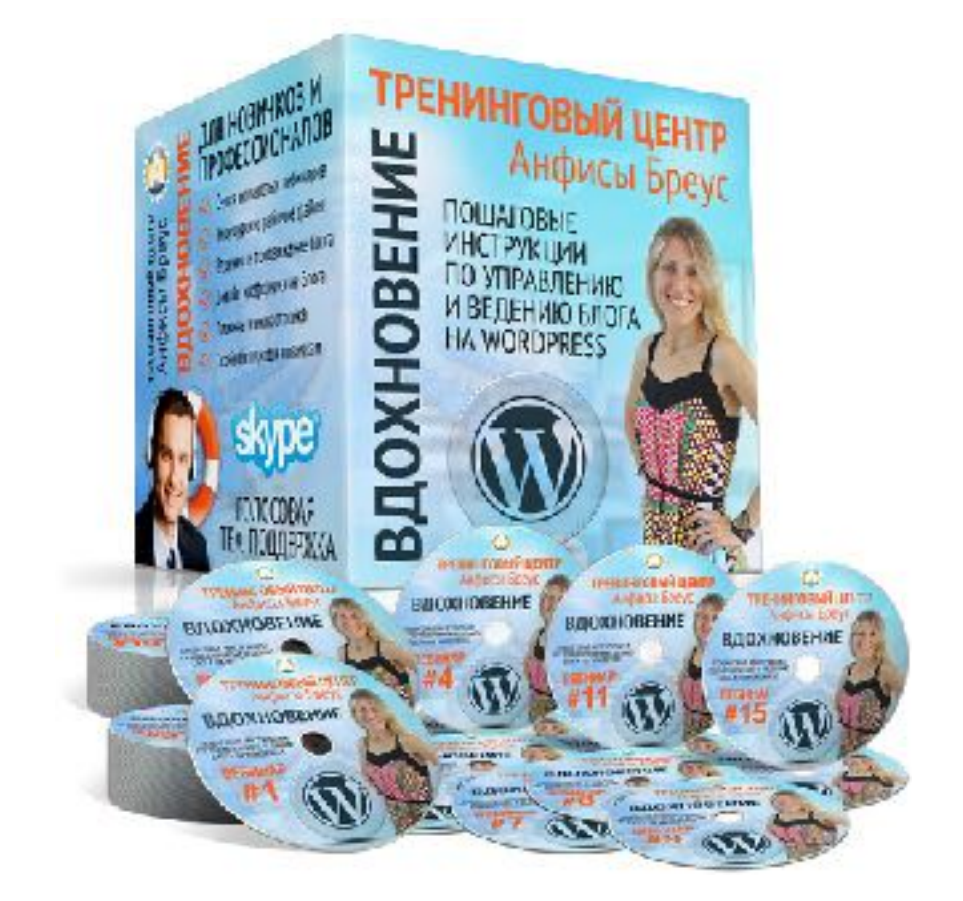

## Урок №86

Тема: Как создавать формы на блоге с помощью плагина Contact Form 7

Уровень сложности: 2

### Содержание:

Установка плагина Contact Form 7 Обзор настроек плагина (Предустановленная простая контактная форма) Установка формы на страницу (Предустановленная простая контактная форма)

#### Как избежать попадания писем в спам

#### Создание новой формы (форма регистрации в компанию)

- Создание текстовых полей (Имя, Email, URL, Телефон)
- Создание большого текстового поля
- Создание полей с выбором (выпадающий список, чекбоксы, радио кнопки)
- Создание чекбокса «Принять условия»
- Создание Опроса
- Установка защиты от спама reCaptcha
- Кнопка для загрузки файла
- Кнопка «Отправить»

#### Формирование письма с данными из формы Вставка шорткода на страницу

### Установка плагина Contact Form 7

### 1. Зайти в админку блога в раздел «Плагины» - «Добавить новый»

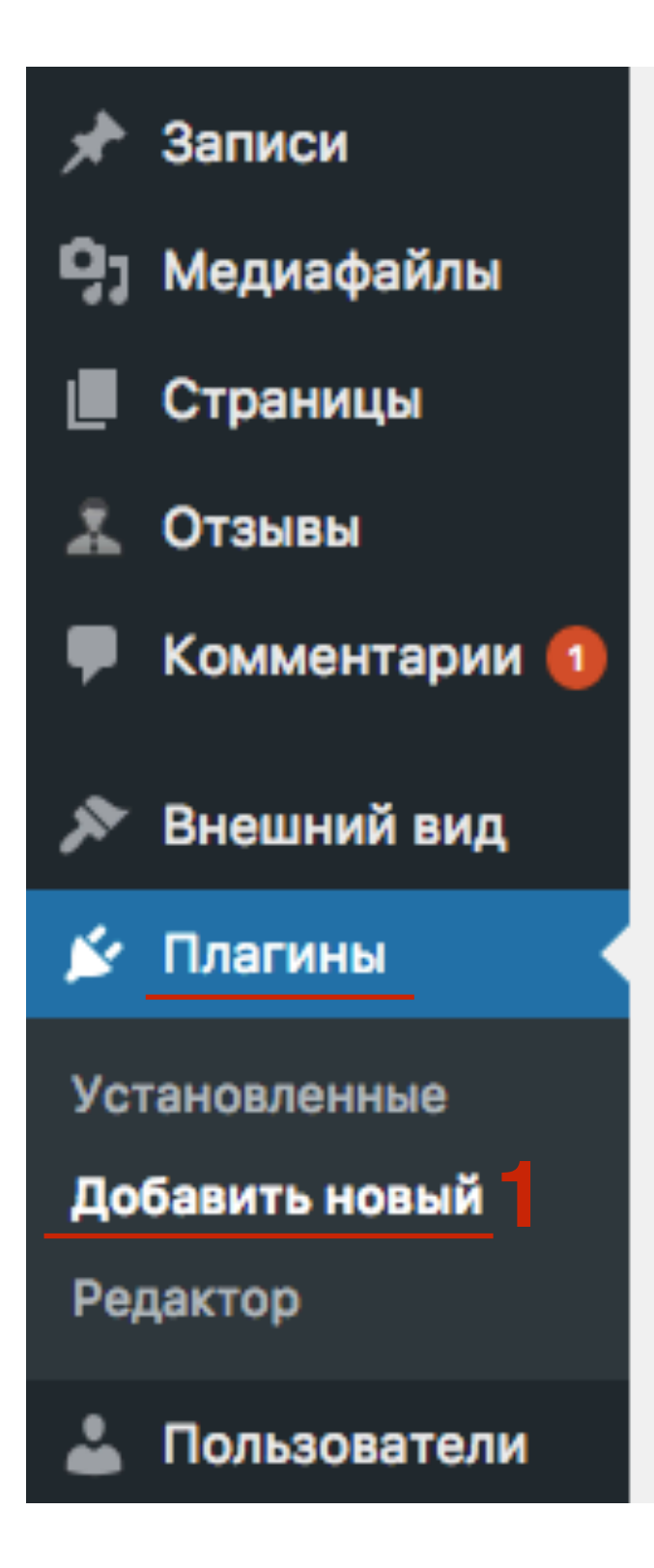

- 1. В поле поиска набрать название плагина «Contact from 7» и нажать Enter
- 2. В списке плагинов найти плагин **Contact Form 7** и нажать на кнопку **«Установить»**

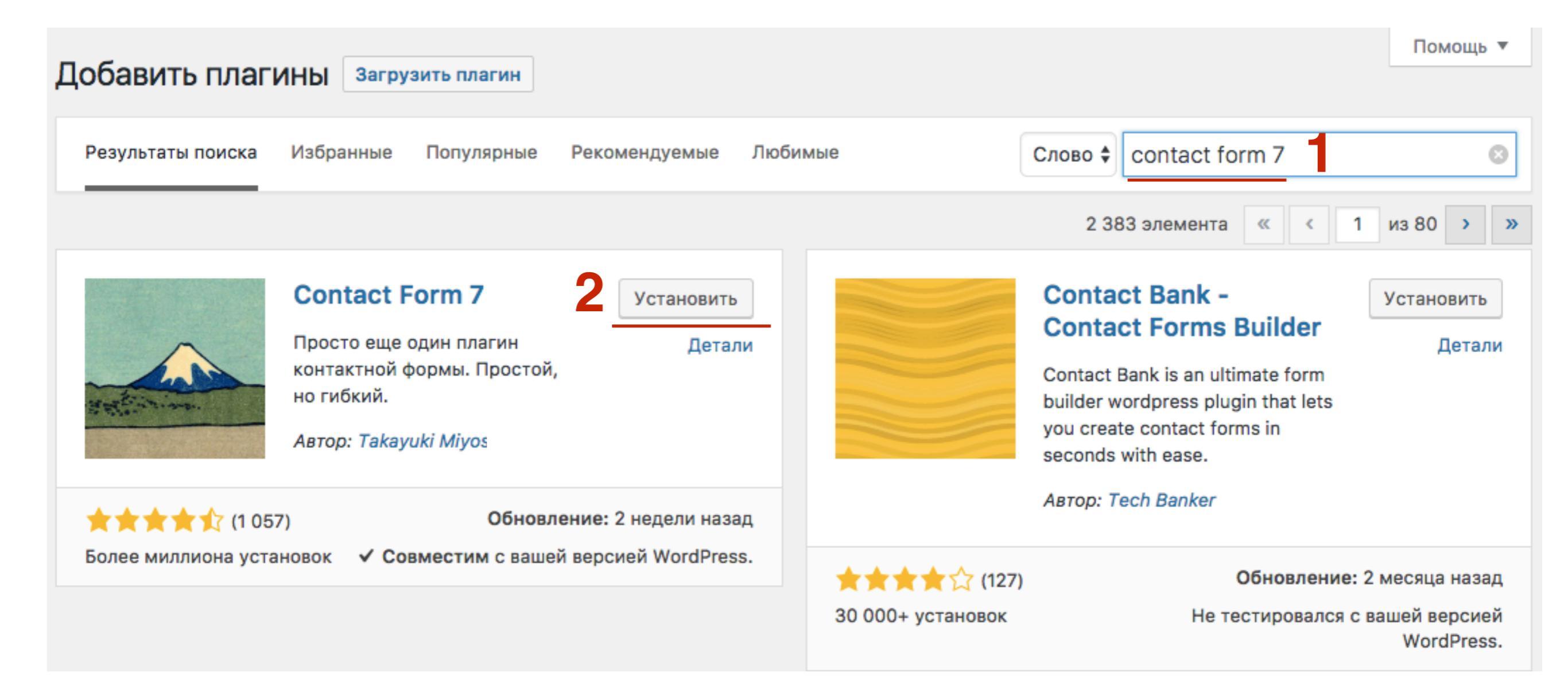

#### 1. Нажать на кнопку «Активировать»

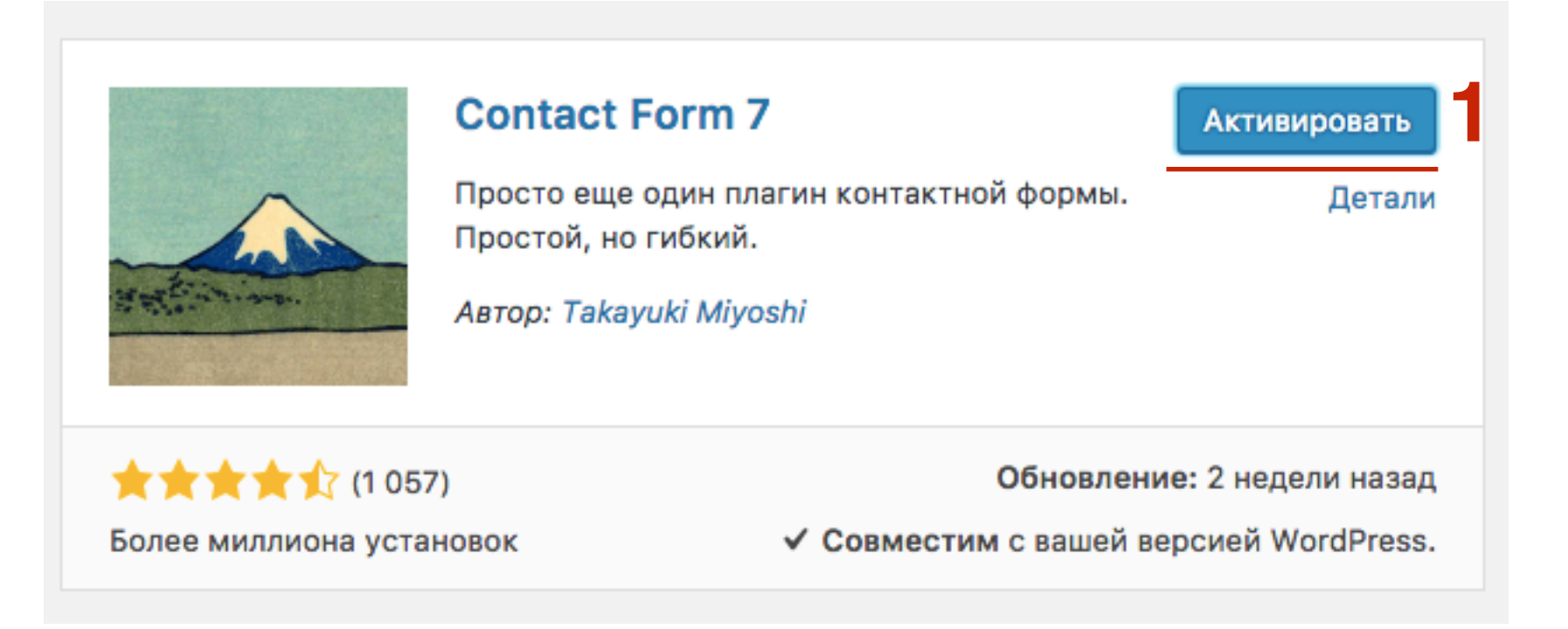

### Обзор настроек плагина

Предустановленная простая контактная форма

- 1. После активации плагина в меню появится раздел «Contact Form 7». Перейти на страницу «Формы»
- 2. В списке будет уже созданная форма. Нажать на ссылку «Контактная форма 1»

| 🚳 Консоль                             | Формы Добавить новую |                                     | Настройки экрана         | ▼ Помощь ▼          |
|---------------------------------------|----------------------|-------------------------------------|--------------------------|---------------------|
| All in One SEO                        |                      |                                     |                          | Поиск формы         |
| 🖈 Записи                              | Действия 🖨 Применить |                                     |                          | 1 элемент           |
| 🖣 Медиафайлы                          | Заголовок            | Код вставки                         | Автор                    | Дата                |
| 📕 Страницы                            | Контактная форма 1 2 | [contact-form-7 id="8506" title="Ke | онтактная Анфис<br>Бреус | а 1 минута<br>назад |
| 🔔 Отзывы                              |                      | Kan botanku                         | Actor                    | Data                |
| 📕 Комментарии 🚺                       |                      | код вставки                         | Автор                    | дага                |
| Contact Form 7                        | Действия 🖨 Применить |                                     |                          | 1 элемент           |
| Формы<br>Добавить новую<br>Интеграция |                      |                                     |                          |                     |

- 1. Название формы (произвольно)
  - Код для вставки формы на страницу или в запись
- Код для вставки фор
   Копка «Сохранить»

| Редактировать форму Добавить новую                                                                                                    |         | Помощь 🔻    |
|----------------------------------------------------------------------------------------------------|---------|-------------|
| Контактная форма 1                                                                                                    | Статус  |             |
| Скопируйте этот шорткод и вставьте его в свои записи, страницы или содержание текста виджета:<br>[contact-form-7 id="8506" title="Контактная форма 1"] |         | Дублировать |
|                                                                                                    | Удалить | 3 Сохранить |

Вкладка для создания формы 1.

2. Выбор для разных полей формы 3.

Предпросмотр и настройка внешнего вида формы

| Редактировать                                                                                                    | форму                                                                        | Добавить новую                                      |                            |                          |   |                                                                  | Помощь 🔻    |
|----------------------------------------------------------------------------------------------------|------------------------------------------------------------------------------|-----------------------------------------------------|----------------------------|--------------------------|---|------------------------------------------------------------------|-------------|
| Контактная фо                                                                                                    | рма 1                                                                        |                                                     |                            |                          |   | Статус                                                           |             |
| Скопируйте этот шортко<br>[contact-form-7 id="                                                                                                    | од и вставьте<br>8506" title=                                                | его в свои записи, страни<br>="Контактная форма 1"] | цы или содерж              | ание текста виджета:     |   |                                                                  | Дублировать |
| 1                                                                                                    |                                                                              |                                                     |                            |                          |   | Удалить                                                          | Сохранить   |
| Шаблон формы                                                                                                    | Письмо                                                                       | Уведомления при отпр                                | авке формы                 | Дополнительные настройки |   | Информация                                                       |             |
| Шаблон формы<br>текст электронная<br>чекбоксы радио ки                                                                                                    | а почта URI<br>нопка прин                                                    | L тел. номер дате<br>натие опрос геСАРТСНИ          | текстовая обла<br>файл отп | е раскрывающемся меню    | 2 | <u>Документация</u><br><u>Частые вопросы</u><br><u>Поддержка</u> |             |
| <label> Ваше имя<br/>[text* your-<br/><label> Ваш e-ma<br/>[email* your<br/><label> Тема<br/>[text your-s<br/><label> Сообщени<br/>[textarea your]<br/>[submit "Отправи</label></label></label></label> | a (обязате<br>name] ail (обяза<br>-email] <br subject] <br ne<br>our-message | льно)<br>abel><br>/label><br>/label><br>e]          | 3                          |                          |   |                                                                  |             |

11

- 1. Вкладка Письмо для настройки письма
- 2. Шорткоды полей, которые используются в шаблоне формы
- 3. Кому на какой адрес будут приходить письма отправленные через форму
- 4. От кого От кого письмо (обязательно должен быть прописан email домена!)

http://wptraining.ru

- 5. Тема Тема письма
- 6. Дополнительные заголовки (не менять)

V

|                                       | 1                          |                                                                   |                          |
|---------------------------------------|----------------------------|-------------------------------------------------------------------|--------------------------|
| Шаблон формы                          | Письмо                     | Уведомления при отправке формы                                    | Дополнительные настройки |
| -                                     |                            |                                                                   |                          |
| ПИСЬМО                                |                            |                                                                   |                          |
| В следующих полях<br>[your-name] [you | Вы можете и<br>r-email] [у | спользовать эти почтовые метки: 2<br>/our-subject] [your-message] |                          |
|                                       |                            |                                                                   |                          |
| Кому                                  | mlmproek                   | t.com@gmail.com 3                                                 |                          |
|                                       |                            |                                                                   |                          |
| От кого                               | [your-no                   | me] <wordpress@mlmproekt.com></wordpress@mlmproekt.com>           | 4                        |
|                                       |                            |                                                                   |                          |
| Тема                                  | МЛМ Прое                   | кт В Интернет "[your-subject]"                                    | 5                        |
|                                       |                            |                                                                   |                          |
| Дополнительные                        | Reply-To                   | o: [your-email] 6                                                 |                          |
| заголовки                             |                            | _                                                                 |                          |
|                                       |                            |                                                                   | Продолжение              |
|                                       |                            |                                                                   | продолжение              |
|                                       |                            |                                                                   |                          |

7. Тело письма - Текст письма (сюда вносятся необходимые шорткоды полей)

8. Дополнительные настройки

9. Прикрепленные файлы (будут отображаться ссылки на прикрепленный файл)

10. Письмо №2 - если хотите, чтобы письмо дублировалось еще на один адрес 11. Сохранить

| Тело письма                              | От: [your-name] <[your-email]><br>Тема: [your-subject]                                                  |    |
|------------------------------------------|----------------------------------------------------------------------------------------------------|----|
|                                          | Сообщение:                                                                                              |    |
|                                          | Lyour-message_                                                                                          | _  |
|                                          | <br>Это сообщение отправлено с сайта МЛМ Проект В Интернет (https://mlmproekt.com)                      |    |
|                                          |                                                                                                    |    |
|                                          |                                                                                                    |    |
|                                          |                                                                                                    |    |
|                                          |                                                                                                    |    |
|                                          |                                                                                                    | 6  |
|                                          | Исключить вывод строк с пустыми тегами сообщения                                                        |    |
|                                          | Использовать НТМL-формат письма                                                                         |    |
| Прикреплённые                            |                                                                                                    |    |
| файлы                                    |                                                                                                    | 9  |
|                                          |                                                                                                    | .6 |
| Письмо 2                                 |                                                                                                    |    |
|                                          |                                                                                                    |    |
| Использовать по<br>Mail (2) - это дополн | очту (2)<br>ительный шаблон электронной почты, обычно используемый при отправке автоматических ответов. |    |
|                                          |                                                                                                    |    |

Сохранить

1. Вкладка «Уведомления при отправке формы». Здесь ничего менять не нужно! (Здесь указаны всевозможные уведомления, при отправке формы)

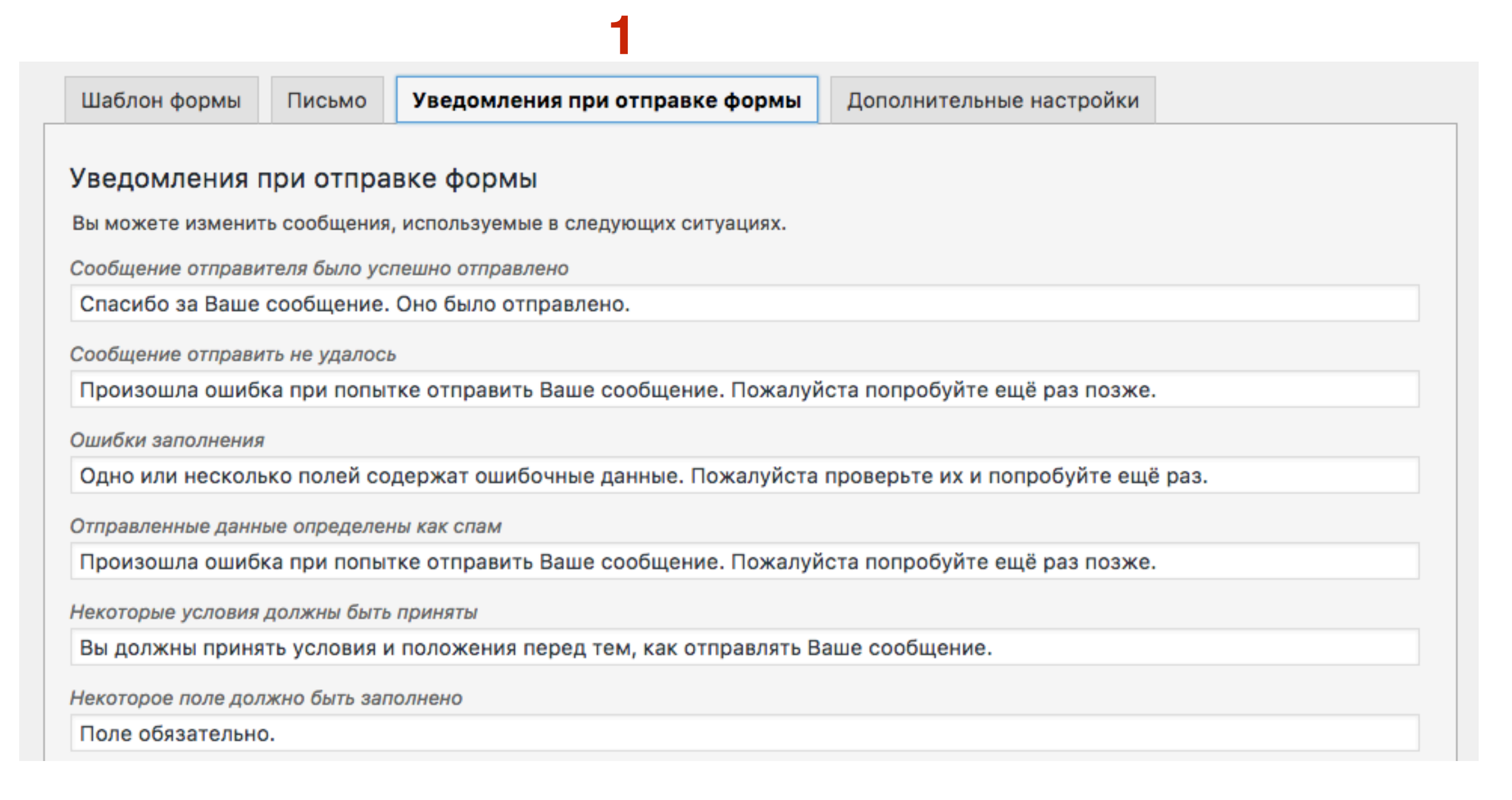

### Установка формы на страницу

Предустановленная простая контактная форма

1. Копировать Шорткод формы

| Редактировать форму Добавить новую                                                                                                    |         | Помощь 👻    |
|----------------------------------------------------------------------------------------------------|---------|-------------|
| Контактная форма 1                                                                                                    | Статус  |             |
| Скопируйте этот шорткод и вставьте его в свои записи, страницы или содержание текста виджета:<br>[contact-form-7 id="8506" title="Контактная форма 1"] |         | Дублировать |
|                                                                                                    | Удалить | Сохранить   |

- 1. Перейти в раздел «Страницы» Добавить новую
- 2. Написать название страницы
- 3. Переключить во вкладку «Текст»
- 4. Вставить шорткод формы
- 5. Опубликовать страницу

| 62 Консоль                                                                                        | Добавить страницу                                                                                                    | Настройки экрана 🔻 Помощь 🔻                                                                                                    |
|---------------------------------------------------------------------------------------------------|----------------------------------------------------------------------------------------------------|----------------------------------------------------------------------------------------------------|
| <ul> <li>All In One SEO</li> </ul>                                                                | Контакты 2                                                                                                    | Опубликовать                                                                                                    |
| 📌 Записи                                                                                          |                                                                                                    | Сохознить Просмотрать                                                                                                    |
| <ul> <li>Ф: Медиафайлы</li> <li>Страницы</li> <li>Все страницы</li> <li>Добавить новую</li> </ul> | Эл Добавить медиафайл       Визуально       Текст         b i link b-quote del ins img ul ol li code more закрыть теги       Эс         [contact-form-7 id="8506" title="Контактная форма 1"]       Д | <ul> <li>Статус: Черновик <u>Изменить</u></li> <li>Видимость: Открыто <u>Изменить</u></li> <li>Опубликовать сразу <u>Изменить</u></li> <li>Отключить рейтинг для этой записи</li> </ul> |
| <ul> <li>Отзывы</li> <li>Комментарии (1)</li> <li>Contact Form 7</li> </ul>                       |                                                                                                    | 5 Опубликовать                                                                                                    |

#### Форма на странице

| Ваше имя (обязательно)   |    |
|--------------------------|----|
|                          | ±. |
| Ваш e-mail (обязательно) |    |
|                          |    |
| Тема                     |    |
|                          |    |
| Сообщение                |    |
|                          |    |
|                          |    |
|                          |    |
|                          |    |
|                          |    |
|                          |    |
|                          |    |
|                          |    |

## Читатель заполняет форму и нажимает кнопку «Отправить»

<u>+</u>

#### Контакты

Ваше имя (обязательно)

Анфиса

Ваш e-mail (обязательно)

anfisabreus@gmail.com

Тема

Тестовое сообщение

Сообщение

Это тестовое сообщение отправленное с

помощью плагина Contact Form 7

Отправить

#### Письмо, которое вы получите

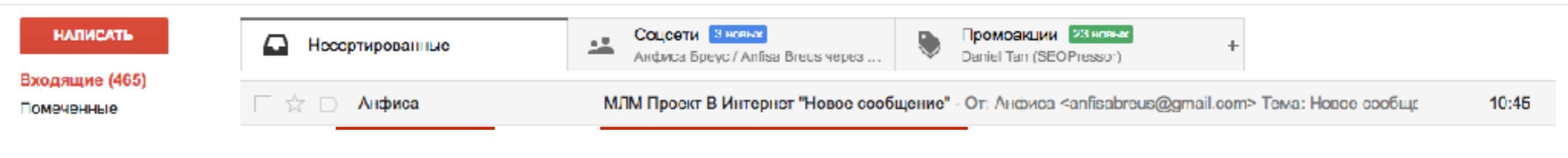

| МЛМ | Проект В Интернет "Новое сообщение"                                        |        | Входящие     | x                    |      |   | ē | 2 |
|-----|----------------------------------------------------------------------------|--------|--------------|----------------------|------|---|---|---|
| ?   | Анфиса <wordpress@mlmproekt.com><br/>кому: мне 🖃</wordpress@mlmproekt.com> |        |              | 10:45 (10 мин. наза, | a) ☆ | + |   | Ŧ |
|     | От: Анфиса < <u>anfisabreus@gmail.com</u> ><br>Тема: Новое сообщение       |        |              |                      |      |   |   |   |
|     | Сообщение:<br>Новое сообщение                                              |        |              |                      |      |   |   |   |
|     | <br>Это сообщение отправлено с сайта МЛМ Проект В Интер                    | рнет ( | https://mlmp | roekt.com)           |      |   |   |   |

### Как избежать попадания писем в спам

### 1. Создание Email адреса домена

- 1. Зайти на хостинг **Тітеweb**
- 2. Перейти в раздел «Вход для клиентов»

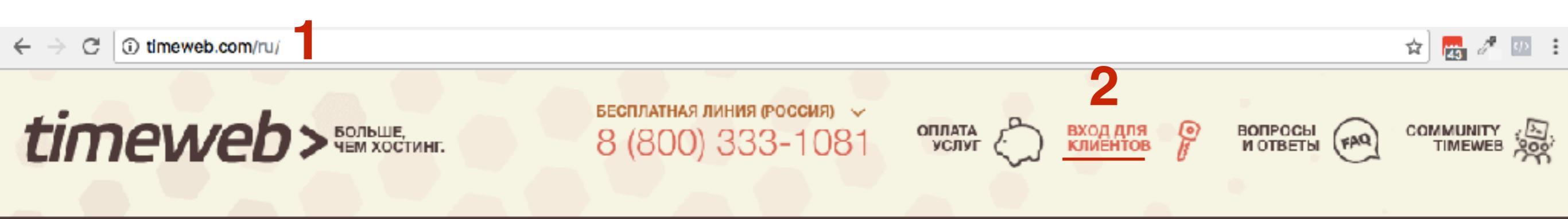

- 1. Ввести логин и пароль
- 2. Нажать на кнопку «Войти»

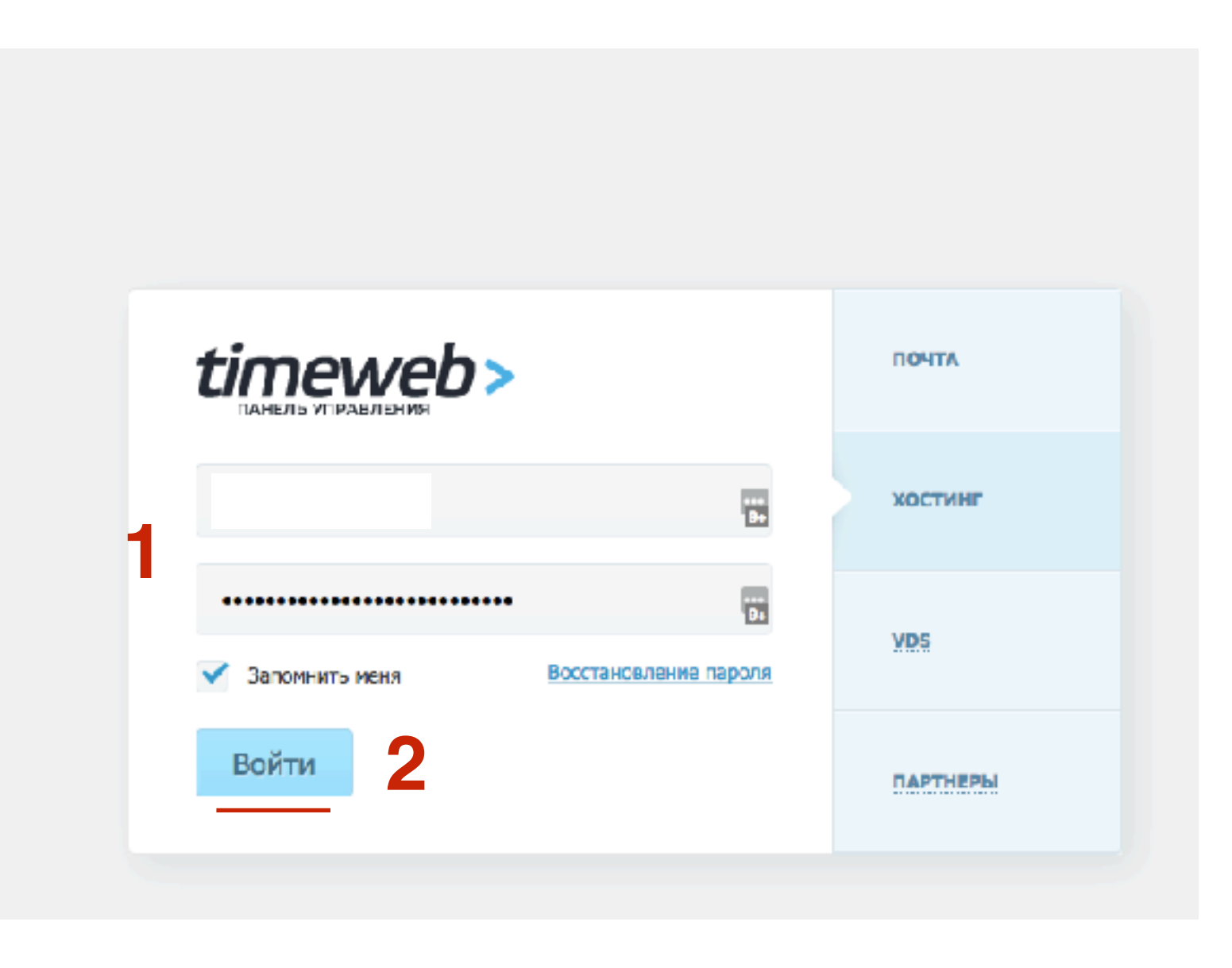

Общая информация:

1. Если у вас отображается старая панель управления, спуститесь в самый низ и нажмите на кнопку «Перейти к новой панели управления»

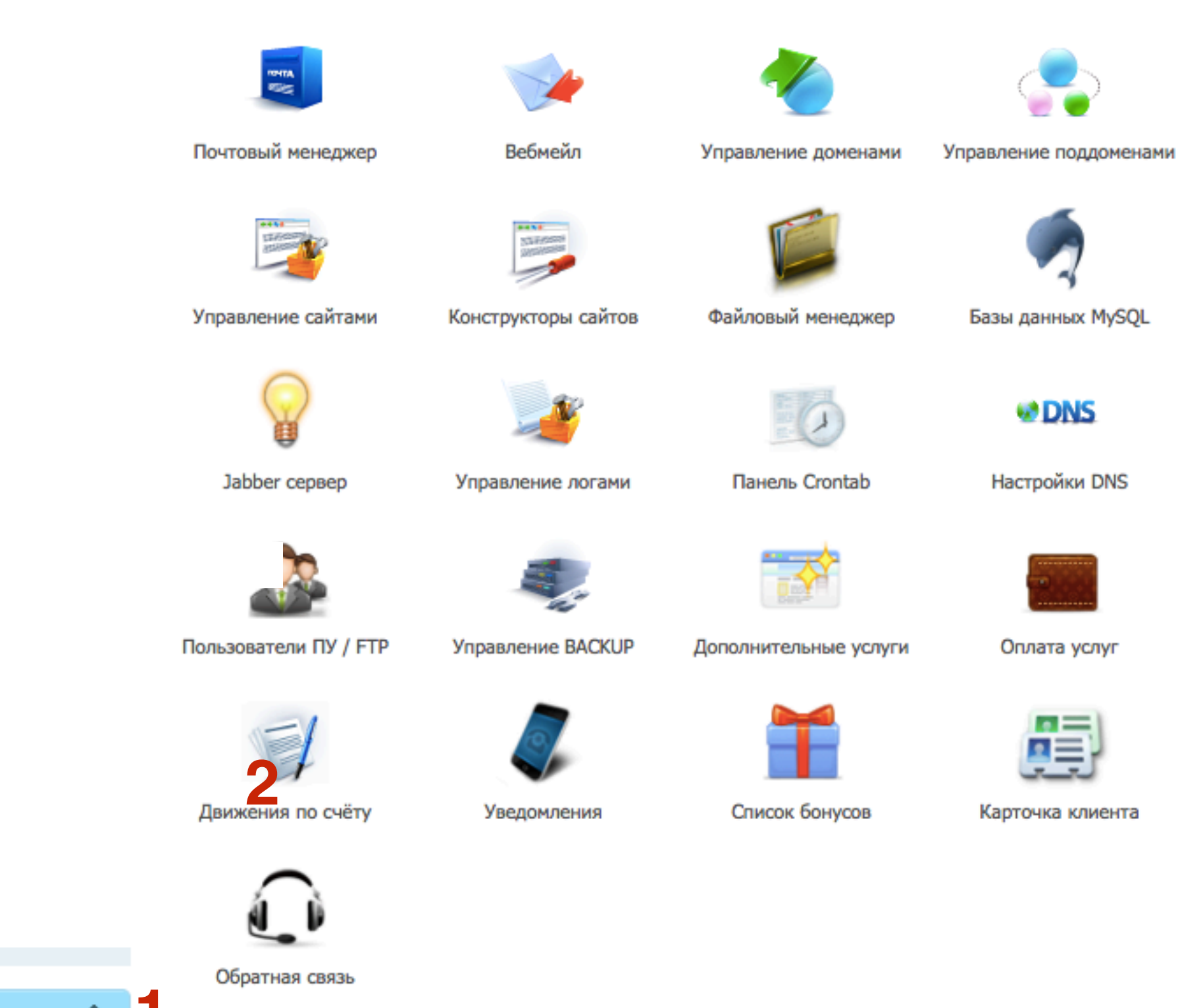

Перейти к новой панели управления 👚

ine and i parte

-----

Подключиться к вебмастерской программе

Панель Управления Аккаунтом © TIMEWEB

- 1. В новой панели управления слева в меню перейти в раздел «Почтовый менеджер»
- 2. Выбрать домен из списка
- 3. Нажать на ссылку «Добавить почтовый ящик»

| Домены и поддомены  | Почтовый менеджер              | Почтовая квота: 0 из 15 | 5 Гб |
|---------------------|--------------------------------|-------------------------|------|
| 🖽 Сайты             |                                | × <b>9</b>              |      |
| 🚔 Каталог CMS       | mlmproekt.com 2                | иков не ограничено      |      |
| 问 Файловый менеджер |                                |                         |      |
| 🗧 Базы данных MySQL | Список почтовых ящиков         |                         |      |
| Почтовый менеджер   | Почтовый ящик                  | Размер                  |      |
| Пользователи ПУ/FTP | Пока ни одного почтового ящика |                         |      |
| Резервные копии     |                                |                         |      |
| Crontab             |                                |                         |      |

- 1. В поле **Логин** вписываем один из вариантов: **admin**, administrator, hostmaster, postmaster, webmaster
- 2. Придумать пароль
- 3. Нажать на кнопку «Создать ящик»

| Новый почтовы    | ый ящик                                                           |                      | × |
|------------------|-------------------------------------------------------------------|----------------------|---|
| Логин:           | wordpress<br>@wpwebinar.ru<br>Используйте латинские буквы и цифры | ••••<br>*            |   |
| Пароль:          | <u>2</u> • · · ·                                                  | Сгенерировать пароль |   |
| Настройки ящика  |                                                                   |                      |   |
| Комментарий:     |                                                                   |                      |   |
|                  | Например, можно указать фамилию владе                             | зльца                |   |
| Защита от спама: | вкл                                                               |                      |   |
|                  | Создать ящик                                                      |                      |   |
|                  |                                                                   |                      |   |

1. внизу в Списке почтовых ящиков появится созданный ящик домена. Навести мышку на название и нажать на зеленую иконку шестеренку (Настройки)

| Почтовый менеджер       |    | r<br>-                                        | Точтовая квота:          |    | 0 из 15 Гб |
|-------------------------|----|-----------------------------------------------|--------------------------|----|------------|
| mlmproekt.com           | 2° | Добавить почтовый :<br>Количество ящиков не о | <u>ящик</u><br>граничено |    |            |
| Список почтовых ящиков  |    |                                               |                          |    |            |
| Почтовый ящик           |    | Pa                                            | змер                     |    |            |
| wordpress@mlmproekt.com |    | C                                             | ) M6                     | 1_ | * ×        |

- 1. Перейти во вкладку «Настройки рассылки»
- 2. Включить опцию «Рассылка»
- 3. Указать Email адрес, на который будет пересылаться почта с email домена
- 4. Нажать на кнопку «Добавить»

| Hactpouku: wordpress@mimproekt.com                                     |  |  |  |  |
|------------------------------------------------------------------------|--|--|--|--|
| Общие настройки Фильтрация спама Настройка рассылки Контроль исходящих |  |  |  |  |
| Рассылка: ВКЛ 2<br>Оставлять письма в ящике                            |  |  |  |  |
| Список адресов, включенных в рассылку                                  |  |  |  |  |
| Новый адрес: anfisabreus@gmail.com 3 Добавить                          |  |  |  |  |
| Указанный адрес будет добавлен в рассылку                              |  |  |  |  |
| Список ящиков: 🗌 Выбрать все Удалить                                   |  |  |  |  |
|                                                                        |  |  |  |  |
|                                                                        |  |  |  |  |
| Сохранить изменения                                                    |  |  |  |  |

- 1. В списке ящиков появится email адрес куда будут пересылаться письма
- 2. Нажать на кнопку «Сохранить изменения»

| Hactpoliku: wordproze@mlmproakt.com |                          |                    |                    |  |
|-------------------------------------|--------------------------|--------------------|--------------------|--|
| пастроики. <u>wc</u>                | Diapressemimproek        | <u></u>            |                    |  |
| Общие настройки                     | Фильтрация спама         | Настройка рассылки | Контроль исходящих |  |
| Рассылка:                           | вкл                      |                    |                    |  |
|                                     | Оставлять письма в       | ящике              |                    |  |
| Список адресов, в                   | ключенных в рассылк      | у                  |                    |  |
| Новый адрес:                        |                          |                    | Добавить           |  |
|                                     | Указанный адрес будет до | бавлен в рассылку  |                    |  |
|                                     |                          |                    |                    |  |
| Список ящиков:                      | 🗌 Выбрать все            |                    | Удалить            |  |
|                                     | anfisabreus@gmail.       | .com               |                    |  |
|                                     |                          |                    |                    |  |
|                                     |                          |                    |                    |  |
| Сохранить измене                    | ния 2                    |                    |                    |  |
|                                     |                          |                    |                    |  |

### 2. Прописать в письме контактные данные

- 1. Перейти во вкладку «Письмо»
- 2. В поле **Тело письма -** в самом низу прописать: Адрес сайта, имя автора сайта, Email сайта, Фактический адрес, Телефон, скайп
- 3. Сохранить форму

| Редактироват                                 | ь форму Добавить новую                                                                                                    |                                                       |                                                                  | Tromongo    |
|----------------------------------------------|----------------------------------------------------------------------------------------------------|-------------------------------------------------------|------------------------------------------------------------------|-------------|
| Контактная ф                                 | Статус                                                                                                    |                                                       |                                                                  |             |
| Скопируйте этот шорти<br>[contact-form-7 id= | код и вставьте его в свои записи, страницы или содерж<br>"8506" title="Контактная форма 1"]                                                                                                    | ание текста виджета:                                  |                                                                  | Дублировать |
|                                              | 1                                                                                                    |                                                       | Удалить                                                          | Сохранить   |
| Шаблон формы                                 | Письмо Уведомления при отправке формы                                                                                                    | Дополнительные настройки                              | Информация                                                       |             |
| Тело письма                                  | От: [your-name] <[your-email]><br>Тема: [your-subject]<br>Сообщение:<br>[your-message]<br>Это сообщение отправлено с сайта "МЛИ<br>Адрес сайта: https://mlmproekt.com<br>Автор сайта: Aнфиса Бреус<br>Email сайта: anfisabreus@mlmproekt.co<br>Фактический адрес: ул. Строителей 33,<br>Россия, 190000<br>Телефон: +79219356789<br>Скайп: mlmproekt.com | М Проект В Интернет"<br>om<br>/1-15, Санкт-Петербург, | <u>Документация</u><br><u>Частые вопросы</u><br><u>Поддержка</u> |             |

IOMOULL V

### Создание новой формы

форма регистрации в компанию

### 1. Перейти в раздел «Contact Form 7» - «Формы» 2. Нажать на кнопку «Добавить новую»

| 🚳 Консоль                                         | ФОРМЫ Добавить новую 2 | вую 2                                |                          | Помощь 🔻          |
|---------------------------------------------------|------------------------|--------------------------------------|--------------------------|-------------------|
| All in One SEO                                    |                        |                                      |                          | Поиск формы       |
| 🖈 Записи                                          | Действия 🗣 Применить   |                                      |                          | 1 элемент         |
| <b>9</b> ј Медиафайлы                             | Заголовок              | Код вставки                          | Автор                    | Дата              |
| 📕 Страницы                                        | Контактная форма 1     | [contact-form-7 id="8506" title="Kon | нтактная Анфиса<br>Бреус | 1 минута<br>назад |
| <ul> <li>Стзывы</li> <li>Комментарии 1</li> </ul> | Заголовок              | Код вставки                          | Автор                    | Дата              |
| Contact Form 7                                    | Действия 🖨 Применить   |                                      |                          | 1 элемент         |
| Формы<br>Добавить новую<br>Интеграция             |                        |                                      |                          |                   |

- 1. Написать название формы
- 2. Нажать на кнопку «Сохранить»

| Добавить форму                                                                                                    | Помощь 🔻                                                  |
|----------------------------------------------------------------------------------------------------|-----------------------------------------------------------|
| Форма регистрации в компанию                                                                                                    | Статус                                                    |
| Шаблон формы Письмо Уведомления при отправке формы Дополнительные настройки                                                                                          | 2 Сохранить                                               |
| Шаблон формы<br>текст электронная почта URL тел. номер дате текстовая область в раскрывающемся меню чекбоксы<br>радио кнопка принятие опрос геСАРТСНА файл отправить | Информация<br>Документация<br>Частые вопросы<br>Поддержка |

1. После сохранения формы появляется строчка с шорткодом для вставки.

| Форма регистрации в компанию                                                                                                    |                                  | Статус                         |                |             |
|----------------------------------------------------------------------------------------------------|----------------------------------|--------------------------------|----------------|-------------|
| Скопируйте этот шорткод и вставьте его в свои записи, страницы или содержание текста виджета:                                                                                                    |                                  |                                |                | Дублировать |
|                                                                                                    |                                  |                                | Удалить        | Сохранить   |
| Шаблон формы                                                                                                    | Уведомления при отправке формы   | Дополнительные настройки       | Информация     |             |
| Шаблон формы                                                                                                    |                                  |                                | Документация   |             |
| текст электронная почта URI                                                                                                    | L тел. номер дате текстовая обла | в раскрывающемся меню чекбоксы | Частые вопросы |             |
| радио кнопка принятие опро                                                                                                    | с геСАРТСНА файл отправить       |                                | Поддержка      |             |
| <li><label> Ваше имя (обязательно)<br/>[text* your-name] </label><br/><label> Ваш e-mail (обязательно)<br/>[email* your-email] </label><br/><label> Тема<br/>[text your-subject] </label><br/><label> Сообщение<br/>[textarea your-message] </label><br/>[submit "Отправить"]</li> |                                  |                                |                |             |

# Создание текстовых полей (Имя, Email, URL, Телефон)
### Поле Имя (Текст)

- 1. Открыть вкладку «Шаблон формы»
- 2. Убрать весь код в поле

| аблон формы<br>екст электронная почта URL тел. номер дате текстовая область в раскрывающемся меню чекбоксы<br>адио кнопка принятие опрос reCAPTCHA файл отправить<br>2 | Іабло  | он форм | иы Пис      | ьмо   | Уведомления при отправке формы |       |      |                | Д   | Дополнительные настройки |          |  |
|----------------------------------------------------------------------------------------------------|--------|---------|-------------|-------|--------------------------------|-------|------|----------------|-----|--------------------------|----------|--|
| екст электронная почта URL тел. номер дате текстовая область в раскрывающемся меню чекбоксы<br>адио кнопка принятие опрос reCAPTCHA файл отправить<br>2                | абло   | он фор  | омы         |       |                                |       |      |                |     |                          |          |  |
| адио кнопка принятие опрос геСАРТСНА файл отправить                                                                                                    | екст   | электр  | онная почта | URL   | тел.                           | номер | дате | текстовая обла | сть | в раскрывающемся меню    | чекбоксы |  |
| 2                                                                                                    | адио к | кнопка  | принятие    | опрос | reCA                           | PTCHA | файл | отправить      |     |                          |          |  |
|                                                                                                    |        |         |             |       |                                |       |      | 2              |     |                          |          |  |

#### Поле Имя

1. Нажать на кнопку «**Текст**»

| адио кнопка принятие опрос геСАРТСНА файл отправить |                  |                 | номер дате тек  |       |                      | чекбоксы  |
|-----------------------------------------------------|------------------|-----------------|-----------------|-------|----------------------|-----------|
| адио кнопка принятие опрос геСАРТСНА файл отправить |                  |                 |                 |       | раскрывающемоя метно | ICROOKEDI |
|                                                     | дио кнопка приня | тие опрос геСАР | ТСНА файл отпра | звить |                      |           |
|                                                     |                  |                 |                 |       |                      |           |
|                                                     |                  |                 |                 |       |                      |           |
|                                                     |                  |                 |                 |       |                      |           |
|                                                     |                  |                 |                 |       |                      |           |
|                                                     |                  |                 |                 |       |                      |           |
|                                                     |                  |                 |                 |       |                      |           |
|                                                     |                  |                 |                 |       |                      |           |
|                                                     |                  |                 |                 |       |                      |           |
|                                                     |                  |                 |                 |       |                      |           |
|                                                     |                  |                 |                 |       |                      |           |
|                                                     |                  |                 |                 |       |                      |           |

#### Поле Имя

- 1. Отметить галочкой, если поле обязательное
- 2. В поле **Имя** написать латиницей имя поля (указывайте смысловые значения, чтобы не запутаться)
- 3. В поле **Значение по умолчанию**, напишите текст, который будет внутри поля, подсказка
- 4. Поставьте галочку «Используйте этот текст в качестве получителя поля»
- 5. Поставьте галочку «Это поле требует имя автора»
- 6. Нажмите на кнопку «Вставить тег»

| Генератор тега форм                    | иы: текст                                                                                                    | × |
|----------------------------------------|----------------------------------------------------------------------------------------------------|---|
| Генерируйте тег ф<br>подробной инфор   | ормы для однострочного поля ввода простого текста. Для более<br>мации см. <u>Текстовое Поле</u> .                             |   |
| Тип поля                               | ✓ Обязательное поле                                                                                                    |   |
| Имя                                    | name 2                                                                                                    |   |
| Значение по<br>умолчанию               | Ваше Имя 3<br>Используйте этот текст в качестве заполнителя поля                                                              |   |
| Akismet                                | Это поле требует имя автора                                                                                                   |   |
| атрибут Id                             |                                                                                                    |   |
| атрибут класса                         |                                                                                                    |   |
| [text* name pl                         | aceholder akismet:author "Ваше Имя"] Вставить тег                                                                             | 6 |
| Чтобы использоват<br>соответствующий п | ь значение, введенное через это поле в поле почты, вам нужно вставит<br>очтовый-тег ( <b>[name])</b> в поле на вкладке Почта. | Ъ |

#### Поле Имя

#### [text\* name placeholder akismet:author "Ваше Имя»]

- 1. text поле текст, \* обязательное поле
- 2. пате название поля
- 3. placeholder подсказка внутри поля
- 4. **akismet:author** поле должно содержать имя
- 5. "Ваше Имя» текст внутри поля

| екст элек   | тронная почта | URL   | тел. номер | дате | текстовая | область | в раскрывающе | мся меню | чекбоксы |
|-------------|---------------|-------|------------|------|-----------|---------|---------------|----------|----------|
| адио кнопка | принятие      | опрос | reCAPTCHA  | файл | отправить | ]       |               |          |          |

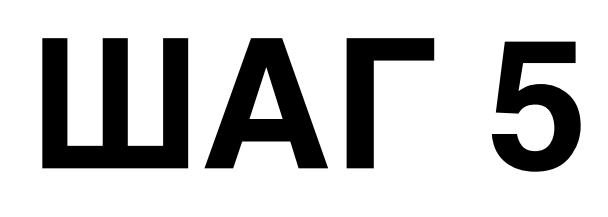

#### Поле Имя

Сделайте отступ сверху и на новой строчке напишите «Укажите ваше имя:»

| Шаблон формы                              | Письмо                          | Уведомления при отправке формы | Дополнительные настройки            |
|-------------------------------------------|---------------------------------|--------------------------------|-------------------------------------|
| Шаблон формь                              | I                               |                                |                                     |
| текст электронна                          | я почта URL                     | тел. номер дате текстовая обл  | асть в раскрывающемся меню чекбоксы |
| радио кнопка при                          | нятие опрос                     | reCAPTCHA файл отправить       |                                     |
| <u>Укажите ваше им</u><br>[text* name pla | <u>я:</u><br>ceholder <u>ak</u> | ismet:author "Ваше Имя"]       |                                     |

### Поле Email

- В поле для формирования формы сделать абзац. Напишите Укажите ваш Email:. Поставьте мышку на новую строку
- 2. Нажать на кнопку «электронная почта»

| Шаблон формы<br>Цаблон форм | Письмо       | Уведо   | мления г  | при отп | равке формы Д     | ополнительные настройк | и        |
|-----------------------------|--------------|---------|-----------|---------|-------------------|------------------------|----------|
| текст электрон              | ная почта UR | L тел.  | номер     | дате    | текстовая область | в раскрывающемся меню  | чекбоксы |
| радио кнопка                | опро         | c reCA  | PTCHA     | файл    | отправить         |                        |          |
| Leone nume pr               |              | como ca | did entor | 5020    |                   |                        |          |
| Укажите ваш Ет              | ail:         |         |           |         |                   |                        |          |
| Укажите ваш Em              | ail:         |         |           |         |                   |                        |          |

#### Поле Email

- 1. Отметить галочкой, если поле обязательное
- 2. В поле **Имя** написать латиницей имя поля (указывайте смысловые значения, чтобы не запутаться)
- 3. В поле **Значение по умолчанию**, напишите текст, который будет внутри поля, подсказка
- 4. Поставьте галочку «Используйте этот текст в качестве получителя поля»
- 5. Поставьте галочку «Это поле требует имя автора»
- 6. Нажмите на кнопку «Вставить тег»

| Генератор тега фор                     | омы: электронная почта                                                                                                    | ×  |
|----------------------------------------|----------------------------------------------------------------------------------------------------|----|
| Создать форму т<br>дополнительной      | ега для однострочного поля ввода адреса электронной почты. Для<br>информации смотрите <u>Текстовое Поле</u> .                   |    |
| Тип поля                               | ✓ Обязательное поле                                                                                                    |    |
| Имя                                    | email 2                                                                                                    |    |
| Значение по                            | Ваш email 3                                                                                                    |    |
| умолчанию                              | Используйте этот текст в качестве заполнителя поля                                                                              |    |
| Akismet                                | Это поле требует email-адрес автора                                                                                             |    |
| атрибут Id                             |                                                                                                    |    |
| атрибут класса                         |                                                                                                    |    |
| [email* email                          | placeholder akismet:author_email "Ваш emai Вставить те                                                                          | 36 |
| Чтобы использоват<br>соответствующий і | ъ значение, введенное через это поле в поле почты, вам нужно вставит<br>почтовый-тег ( <b>[email])</b> в поле на вкладке Почта. | гь |

Поле Email [email\* email placeholder akismet:author\_email "Baш email"]

| Шаблон формы Письмо<br>Шаблон формы                                                               | Уведомления при отправке формы                                                 | Дополнительные настройки       |
|---------------------------------------------------------------------------------------------------|--------------------------------------------------------------------------------|--------------------------------|
| текст электронная почта UF<br>радио кнопка принятие опр                                           | RL тел. номер дате текстовая облас<br>ос reCAPTCHA файл отправить              | в раскрывающемся меню чекбоксы |
| Укажите ваше имя:<br>[text* name placeholder g<br>Укажите ваш Email:<br>[email* email placeholder | <u>akismet:author</u> "Ваше Имя"]<br>r <u>akismet:author_email</u> "Ваш email" | ]                              |

### Поле Вебсайт

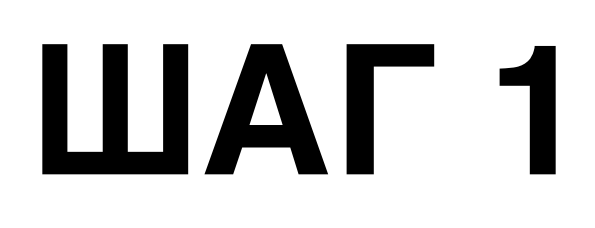

#### Поле Вебсайт

1. Кнопка **URL** 

| Шаблон формы<br>текст электронная почта URL тел. номер дате текстовая область в раскрывающемся меню чекбоксы<br>радио кнопка принятие опрос reCAPTCHA файл отправить<br>Укажите ваше имя:<br>[text* name placeholder <u>akismet:author</u> "Ваше Имя"] | Шаблон формы<br>текст электронная почта URL тел. номер дате текстовая область в раскрывающемся меню чекбоксы<br>радио кнопка принятие опрос reCAPTCHA файл отправить<br>Укажите ваше имя:<br>[text* name placeholder akismet:author "Baшe Имя"]<br>Укажите ваш Email:<br>[email* email placeholder akismet:author_email "Baш email"] | Шаблон формы                                                                      | Письмо                                        | Уведомления при отправке формы    | Дополнительные настройки       |
|----------------------------------------------------------------------------------------------------|----------------------------------------------------------------------------------------------------|-----------------------------------------------------------------------------------|-----------------------------------------------|-----------------------------------|--------------------------------|
| текст электронная почта URL тел. номер дате текстовая область в раскрывающемся меню чекбоксы<br>радио кнопка принятие опрос reCAPTCHA файл отправить<br>Укажите ваше имя:<br>[text* name placeholder <u>akismet:author</u> "Ваше Имя"]                 | текст электронная почта URL тел. номер дате текстовая область в раскрывающемся меню чекбоксы<br>радио кнопка принятие опрос reCAPTCHA файл отправить<br>Укажите ваше имя:<br>[text* name placeholder <u>akismet:author</u> "Baше Имя"]<br>Укажите ваш Email:<br>[email* email placeholder <u>akismet:author_email</u> "Baш email"]   | Шаблон формы                                                                      | -                                             |                                   |                                |
| текст электронная почта URL тел. номер дате текстовая область в раскрывающемся меню чекбоксы<br>радио кнопка принятие опрос reCAPTCHA файл отправить<br>Укажите ваше имя:<br>[text* name placeholder <u>akismet:author</u> "Ваше Имя"]                 | текст электронная почта URL тел. номер дате текстовая область в раскрывающемся меню чекбоксы<br>радио кнопка принятие опрос reCAPTCHA файл отправить<br>Укажите ваше имя:<br>[text* name placeholder <u>akismet:author</u> "Bawe Имя"]<br>Укажите ваш Email:<br>[email* email placeholder <u>akismet:author_email</u> "Baw email"]   |                                                                                   |                                               |                                   |                                |
| радио кнопка принятие onpoc reCAPTCHA файл отправить<br>Укажите ваше имя:<br>[text* name placeholder <u>akismet:author</u> "Ваше Имя"]                                                                                                    | радио кнопка принятие опрос reCAPTCHA файл отправить<br>Укажите ваше имя:<br>[text* name placeholder <u>akismet:author</u> "Ваше Имя"]<br>Укажите ваш Email:<br>[email* email placeholder <u>akismet:author_email</u> "Ваш email"]                                                                                                   | текст электронная                                                                 | почта URL                                     | тел. номер дате текстовая облас   | в раскрывающемся меню чекбоксы |
| Укажите ваше имя:<br>[text* name placeholder <u>akismet:author</u> "Ваше Имя"]                                                                                                    | Укажите ваше имя:<br>[text* name placeholder <u>akismet:author</u> "Ваше Имя"]<br>Укажите ваш Email:<br>[email* email placeholder <u>akismet:author_email</u> "Baш email"]                                                                                                    | радио кнопка при                                                                  | нятие опро                                    | с reCAPTCHA файл отправить        |                                |
| Укажите ваш Email:<br>Гетајl* email placebolder akismet:author email "Raw email"]                                                                                                    | Lengtr endre procenorder aktsmet.author_endre bam endre j                                                                                                    | Укажите ваше имя<br>[text* name place<br>Укажите ваш Email<br>[email* email place | a:<br>ceholder <u>ak</u><br>il:<br>lacebolder | <u>akismet:author</u> "Ваше Имя"] | ٦                              |
|                                                                                                    |                                                                                                    |                                                                                   |                                               |                                   |                                |

- 1. Настроить поле
- 2. Нажать на кнопку «Вставить тег»

| Генератор тега фор                | омы: URL                                                                               | × |
|-----------------------------------|----------------------------------------------------------------------------------------|---|
| Генерируйте тег<br>информации см. | формы для однострочного поля ввода URL. Для более подробной<br><u>Текстовое Поле</u> . |   |
| Тип поля                          | ✓ Обязательное поле                                                                    |   |
| Имя                               | url                                                                                    |   |
| Значение по                       | Ваш вебсайт                                                                            |   |
| умолчанию                         | <ul> <li>Используйте этот текст в качестве заполнителя поля</li> </ul>                 |   |
| Akismet                           | Это поле требует URL автора                                                            |   |
| атрибут Id                        |                                                                                        |   |
| атрибут класса                    |                                                                                        |   |

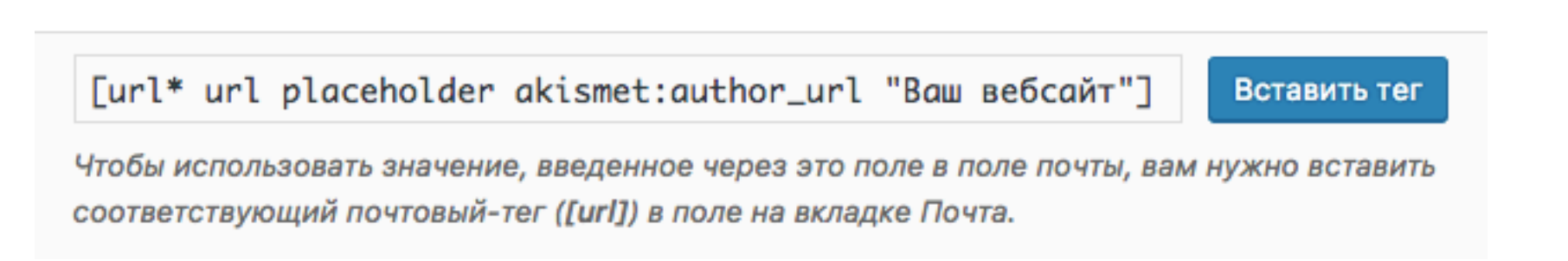

#### Поле Вебсайт

1. [url\* url placeholder akismet:author\_url "Ваш вебсайт"]

| Шаблон формы                                                                | Письмо                              | Уведомления                    | при отправке фо                | омы Д     | ополнительные настройки | 1        |  |
|-----------------------------------------------------------------------------|-------------------------------------|--------------------------------|--------------------------------|-----------|-------------------------|----------|--|
| Јаблон формы                                                                |                                     |                                |                                |           |                         |          |  |
| текст электронная                                                           | почта URL                           | тел. номер                     | дате текстова                  | я область | в раскрывающемся меню   | чекбоксы |  |
| радио кнопка принятие опрос геСАРТСНА файл отправить                        |                                     |                                |                                |           |                         |          |  |
| кажите ваше имя<br>[text* name plac<br>/кажите ваш Emai<br>[email* email pl | eholder <u>a</u><br>1:<br>aceholder | cismet:author<br>akismet:autho | "Ваше Имя"]<br>or_email "Ваш е | mail"]    |                         |          |  |
| laш вебсайт:<br>url* url placel                                             | older <u>akis</u>                   | met:author_ur                  | 1 "Ваш вебсайт                 |           |                         |          |  |

### Поле Телефон

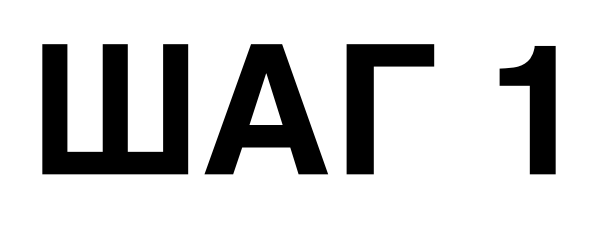

#### Поле Телефон

1. Кнопка Тел

| Шаблон формы Письмо                                                                                       | Уведомления при отправке формы                                      | Дополнительные настройки           |  |  |  |  |  |
|----------------------------------------------------------------------------------------------------|---------------------------------------------------------------------|------------------------------------|--|--|--|--|--|
| Шаблон формы                                                                                              | 1                                                                   |                                    |  |  |  |  |  |
| текст электронная почта URL                                                                               | тел. номер дате текстовая обла                                      | сть в раскрывающемся меню чекбоксы |  |  |  |  |  |
| радио кнопка принятие опрос reCAPTCHA файл отправить                                                      |                                                                     |                                    |  |  |  |  |  |
| Укажите ваше имя:<br>[text* name placeholder <u>ak</u><br>Укажите ваш Email:<br>[email* email placeholder | <u>ismet:author</u> "Ваше Имя"]<br>akismet:author_email "Baш email' | ני                                 |  |  |  |  |  |
| Ваш вебсайт:<br>[url* url placeholder <u>akis</u>                                                         | met:author_url "Ваш вебсайт"]                                       |                                    |  |  |  |  |  |

#### Поле Телефон

- 1. Настроить поле
- 2. Нажать на кнопку «Вставить тег»

| Генератор тега форм                  | ы: тел.                                                                                             |
|--------------------------------------|----------------------------------------------------------------------------------------------------|
| Генерируйте тег о<br>более подробной | ормы для однострочного поля ввода телефонного номера. Для<br>информации см. <u>Текстовое Поле</u> . |
| Тип поля                             | ✓ Обязательное поле                                                                                 |
| Имя                                  | tel                                                                                                 |
| Значение по<br>умолчанию             | Ваш телефон Используйте этот текст в качестве заполнителя поля                                      |
| атрибут Id                           |                                                                                                    |
| атрибут класса                       |                                                                                                    |

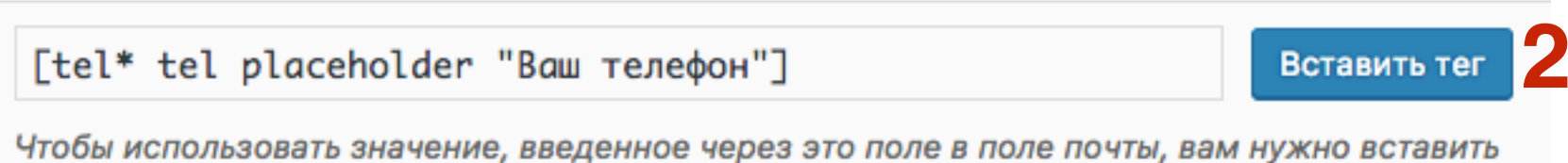

Чтобы использовать значение, введенное через это поле в поле почты, вам нужно вставить соответствующий почтовый-тег ([tel]) в поле на вкладке Почта.

| аолон формы                                                                                                    |                                                                                |                                    |
|----------------------------------------------------------------------------------------------------|--------------------------------------------------------------------------------|------------------------------------|
| екст электронная почта URL                                                                                              | тел. номер дате текстовая облас                                                | сть в раскрывающемся меню чекбоксы |
| оадио кнопка принятие опрос                                                                                             | : reCAPTCHA файл отправить                                                     |                                    |
| email* email placeholder<br>аш вебсайт:<br>url* url placeholder <u>akis</u><br>аш телефон:<br>tel* tel placeholder "Ваш | akismet:author_email "Baw email"<br>met:author_url "Baw вебсайт"]<br>телефон"] | ΄]                                 |

### Создание поля Дата рождения

#### Поле Дата рождения

1. Кнопка Дате

| Шаблон формы                                                                 | Письмо                                        | Уведомления при отправке формы                            | Ы Дополнительные настройки            |
|------------------------------------------------------------------------------|-----------------------------------------------|-----------------------------------------------------------|---------------------------------------|
| Шаблон формы                                                                 |                                               | - 1                                                       |                                       |
| текст электронная                                                            |                                               | тел. номер дате текстовая о                               | бласть в раскрывающемся меню чекбоксы |
| радио кнопка при                                                             | нятие опрос                                   | геСАРТСНА файл отправить                                  |                                       |
| Укажите ваше имя<br>[text* name plac<br>Укажите ваш Emai<br>[email* email pl | a:<br>ceholder <u>ak</u><br>ll:<br>laceholder | ismet:author "Ваше Имя"]<br>akismet:author_email "Ваш ета | il"]                                  |
| Ваш вебсайт:<br>[url* url placeł                                             | nolder <u>akis</u>                            | met:author_url "Ваш вебсайт"]                             |                                       |
| Ваш телефон:<br>[tel* tel placeł                                             | nolder "Baw                                   | телефон"]                                                 |                                       |
|                                                                              |                                               |                                                           |                                       |
|                                                                              |                                               |                                                           |                                       |

#### Поле Телефон

- 1. Настроить поле
- 2. По желанию указать диапазон (минимальный и максимальный год рождения)
- 3. Нажать на кнопку «Вставить тег»

| Генератор тега фор                    | омы: дате                                                     | × |
|---------------------------------------|---------------------------------------------------------------|---|
| Генерируйте тег<br><u>Поле даты</u> . | формы для поля ввода даты. Для более подробной информации см. |   |
| Тип поля                              | Обязательное поле                                             |   |
| Имя                                   | birthday                                                      |   |
| Значение по<br>умолчанию              | Используйте этот текст в качестве заполнителя поля            |   |
| Диапазон                              | Мин. дд.1 – Макс. дд.1                                        |   |
| атрибут Id                            |                                                               |   |
| атрибут класса                        |                                                               |   |

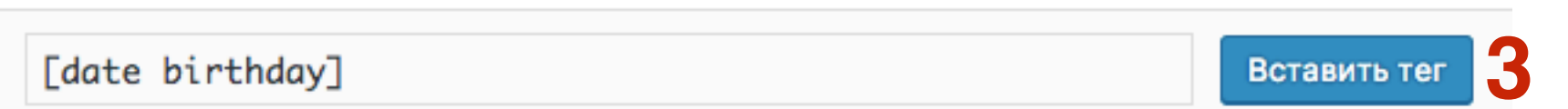

Чтобы использовать значение, введенное через это поле в поле почты, вам нужно вставить соответствующий почтовый-тег ([birthday]) в поле на вкладке Почта.

#### Поле Телефон [date birthday min:2000-01-01 max:1974-01-01]

| Шаблон формы                                                                                                    | Письмо      | Уведомления при отправке формы  | Дополнительные настройки  |          |  |  |  |
|----------------------------------------------------------------------------------------------------|-------------|---------------------------------|---------------------------|----------|--|--|--|
| Шаблон формы                                                                                                    |             |                                 |                           |          |  |  |  |
| текст электронная                                                                                                    | я почта URL | тел. номер дате текстовая облас | сть в раскрывающемся меню | чекбоксы |  |  |  |
| радио кнопка при                                                                                                    | нятие опрос | с reCAPTCHA файл отправить      |                           |          |  |  |  |
| Укажите ваше имя:<br>[text* name placeholder <u>akismet:author</u> "Bawe Имя"]<br>Укажите ваш Email:<br>[email* email placeholder <u>akismet:author_email</u> "Baw email"]<br>Baw вебсайт:<br>[url* url placeholder <u>akismet:author_url</u> "Baw вебсайт"]<br>Baw телефон: |             |                                 |                           |          |  |  |  |
| Ltel≖ tel placen<br>Дата рождения:<br>[date birthday n                                                                                                    | nolder Bau  | -01 max:1974-01-01]             |                           |          |  |  |  |

### Создание поля «Сколько лет в бизнесе»

#### Поле «Сколько лет в бизнесе» Кнопка Номер

Шаблон формы Письмо Уведомления при отправке формы Дополнительные настройки Шаблон формы URL текстовая область чекбоксы электронная почта в раскрывающемся меню текст номер дате тел. reCAPTCHA опрос файл отправить радио кнопка принятие Укажите ваше имя: [text\* name placeholder akismet:author "Bawe Имя"] Укажите ваш Email: [email\* email placeholder akismet:author\_email "Baw email"] Ваш вебсайт: [url\* url placeholder akismet:author\_url "Ваш вебсайт"] Ваш телефон: [tel\* tel placeholder "Ваш телефон"] Дата рождения: [date birthday min:2000-01-01 max:1974-01-01]

1.

Генератор тега формы: номер

#### Поле «Сколько лет в бизнесе»

- 1. Поле счетчика
- 2. Название поля (латиницей)
- 3. По желанию указать диапазон (минимальный и максимальный)
- 4. Нажать на кнопку «Вставить тег»

|                                       | -                                                                                          |
|---------------------------------------|--------------------------------------------------------------------------------------------|
| Генерируйте тег о<br>информации см. ч | формы для поля ввода числового значения. Для более подробной<br><del>Числовое поле</del> . |
| Тип поля                              | Поле счетчика 🖨                                                                            |
| Имя                                   | opyt-raboty 2                                                                              |
| Значение по<br>умолчанию              | Используйте этот текст в качестве заполнителя поля                                         |
| Диапазон                              | Мин. 🗍 – Макс. 3                                                                           |
| атрибут Id                            |                                                                                            |
| атрибут класса                        |                                                                                            |
|                                       |                                                                                            |

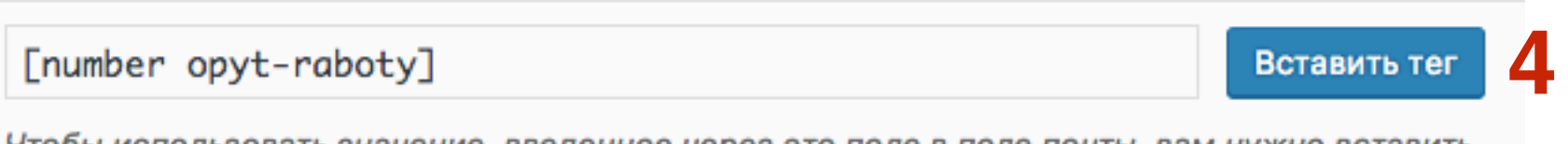

Чтобы использовать значение, введенное через это поле в поле почты, вам нужно вставить соответствующий почтовый-тег ([opyt-raboty]) в поле на вкладке Почта.

#### **Поле «Сколько лет в бизнесе»** [number opyt-raboty]

| Шаблон формы<br>текст электронная почта URL тел. номер дате текстовая область в раскрывающемся меню чекбоксы<br>радио кнопка принятие опрос reCAPTCHA файл отправить<br>Укажите ваше имя:<br>[text* name placeholder <u>akismet:author</u> "Bawe Имя"]<br>Укажите ваш Email:<br>[email* email placeholder <u>akismet:author_email</u> "Baw email"]<br>Baw se6caйт:<br>[url* url placeholder <u>akismet:author_url</u> "Baw Be6caйт"]<br>Baw телефон:<br>[tel* tel placeholder "Baw телефон"]<br>Дата рождения:<br>[date birthday min:2000-01-01 <u>max:1974-01-01</u> ]<br>Сколько лет в бизнесе:<br>[number <u>opyt-raboty</u> ] | Шаблон формы Письмо                                                | Уведомления при отправке формы    | Дополнительные настройки            |
|----------------------------------------------------------------------------------------------------|--------------------------------------------------------------------|-----------------------------------|-------------------------------------|
| Шаблон формы<br>текст электронная почта URL тел. номер дате текстовая область в раскрывающемся меню чекбоксы<br>радио кнопка принятие опрос reCAPTCHA файл отправить<br>Укажите ваше имя:<br>[text* name placeholder <u>akismet:author</u> "Bawe Имя"]<br>Укажите ваш Email:<br>[email* email placeholder <u>akismet:author_email</u> "Baw email"]<br>Baw вебсайт:<br>[url* url placeholder <u>akismet:author_url</u> "Baw вебсайт"]<br>Baw телефон:<br>[tel* tel placeholder "Baw телефон"]<br>Дата рождения:<br>[date birthday min:2000-01-01 <u>max:1974-01-01</u> ]<br>Сколько лет в бизнесе:<br>[number <u>opyt-raboty</u> ] |                                                                    |                                   |                                     |
| текст электронная почта URL тел. номер дате текстовая область в раскрывающемся меню чекбоксы<br>радио кнопка принятие опрос reCAPTCHA файл отправить<br>Укажите ваше имя:<br>[text* name placeholder <u>akismet:author</u> "Bawe Имя"]<br>Укажите ваш Email:<br>[email* email placeholder <u>akismet:author_email</u> "Baw email"]<br>Baw вебсайт:<br>[url* url placeholder <u>akismet:author_url</u> "Baw вебсайт"]<br>Baw телефон:<br>[tel* tel placeholder "Baw телефон"]<br>Дата рождения:<br>[date birthday min:2000-01-01 <u>max:1974-01-01</u> ]<br>Сколько лет в бизнесе:<br>[number <u>opyt-raboty</u> ]                 | Јаблон формы                                                       |                                   |                                     |
| радио кнопка принятие опрос reCAPTCHA файл отправить<br>Укажите ваше имя:<br>[text* name placeholder akismet:author "Ваше Имя"]<br>Укажите ваш Email:<br>[email* email placeholder akismet:author_email "Ваш email"]<br>Ваш вебсайт:<br>[url* url placeholder akismet:author_url "Ваш вебсайт"]<br>Ваш телефон:<br>[tel* tel placeholder "Ваш телефон"]<br>Дата рождения:<br>[date birthday min:2000-01-01 max:1974-01-01]<br>Сколько лет в бизнесе:<br>[number opyt-raboty]                                                                                                    | текст электронная почта U                                          | RL тел. номер дате текстовая обл  | асть в раскрывающемся меню чекбоксы |
| Укажите ваше имя:<br>[text* name placeholder <u>akismet:author</u> "Bawe Имя"]<br>Укажите ваш Email:<br>[email* email placeholder <u>akismet:author_email</u> "Baw email"]<br>Baw вебсайт:<br>[url* url placeholder <u>akismet:author_url</u> "Baw вебсайт"]<br>Baw телефон:<br>[tel* tel placeholder "Baw телефон"]<br>Дата рождения:<br>[date birthday min:2000-01-01 <u>max:1974-01-01</u> ]<br>Сколько лет в бизнесе:<br>[number <u>opyt-raboty</u> ]                                                                                                    | радио кнопка принятие опр                                          | рос reCAPTCHA файл отправить      |                                     |
| [email* email placeholder <u>akismet:author_email</u> "Baw email"]<br>Baw вебсайт:<br>[url* url placeholder <u>akismet:author_url</u> "Baw вебсайт"]<br>Baw телефон:<br>[tel* tel placeholder "Baw телефон"]<br>Дата рождения:<br>[date birthday min:2000-01-01 max:1974-01-01]<br>Сколько лет в бизнесе:<br>[number opyt-raboty]                                                                                                    | /кажите ваше имя:<br>[text* name placeholder<br>Укажите ваш Email: | akismet:author "Ваше Имя"]        |                                     |
| Ваш вебсайт:<br>[url* url placeholder <u>akismet:author_url</u> "Ваш вебсайт"]<br>Baш телефон:<br>[tel* tel placeholder "Ваш телефон"]<br>Дата рождения:<br>[date birthday min:2000-01-01 <u>max:1974-01-01</u> ]<br>Сколько лет в бизнесе:<br>[number <u>opyt-raboty</u> ]                                                                                                    | [email* email placeholde                                           | r akismet:author_email "Baw email | ."]                                 |
| Ваш телефон:<br>[tel* tel placeholder "Ваш телефон"]<br>Дата рождения:<br>[date birthday min:2000-01-01 <u>max:1974-01-01</u> ]<br>Сколько лет в бизнесе:<br>[number <u>opyt-raboty]</u>                                                                                                    | Заш вебсайт:<br>[url* url placeholder <u>ak</u>                    | ismet:author_url "Ваш вебсайт"]   |                                     |
| Дата рождения:<br>[date birthday min:2000-01-01 max:1974-01-01]<br>Сколько лет в бизнесе:<br>[number opyt-raboty]                                                                                                    | Заш телефон:<br>[tel* tel placeholder "B                           | аш телефон"]                      |                                     |
| Сколько лет в бизнесе:<br>[number <u>opyt-raboty]</u>                                                                                                    | Цата рождения:<br>[date birthday min:2000-                         | 01-01 max:1974-01-01]             |                                     |
|                                                                                                    | Сколько лет в бизнесе:<br>[number <u>opyt-raboty]</u>              |                                   |                                     |

### Создание поля «В каких компаниях работали»

#### Поле «В каких компаниях работали»

1. Кнопка текстовая область

```
Шаблон формы
                             Уведомления при отправке формы
                                                               Дополнительные настройки
                   Письмо
Шаблон формы
        электронная почта
                         URL
                                                  текстовая область
                                    номер
                                                                   в раскрывающемся меню
                                                                                         чекбоксы
 текст
                               тел.
                                            дате
 радио кнопка
                               reCAPTCHA
              принятие
                        опрос
                                          файл
                                                 отправить
Укажите ваше имя:
[text* name placeholder akismet:author "Bawe Имя"]
Укажите ваш Email:
[email* email placeholder akismet:author_email "Baw email"]
Ваш вебсайт:
[url* url placeholder akismet:author_url "Ваш вебсайт"]
Ваш телефон:
[tel* tel placeholder "Ваш телефон"]
Дата рождения:
[date birthday min:2000-01-01 max:1974-01-01]
Сколько лет в бизнесе:
[number opyt-raboty]
В каких компаниях работали:
```

#### Поле «В каких компаниях работали»

- 1. Настроить поле
- 2. Нажать на кнопку «Вставить тег»

| Генератор тега фор                | енератор тега формы: текстовая область                                                     |  |  |  |  |
|-----------------------------------|--------------------------------------------------------------------------------------------|--|--|--|--|
| Генерируйте тег<br>информации см. | формы для многострочного поля ввода текста. Для более подробной<br><u>Текстовое Поле</u> . |  |  |  |  |
| Тип поля                          | Обязательное поле                                                                          |  |  |  |  |
| Имя                               | kakie-kompanii                                                                             |  |  |  |  |
| Значение по<br>умолчанию          | Используйте этот текст в качестве заполнителя поля                                         |  |  |  |  |
| атрибут Id                        |                                                                                            |  |  |  |  |
| атрибут класса                    |                                                                                            |  |  |  |  |

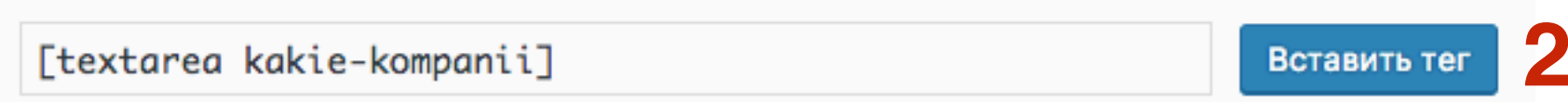

Чтобы использовать значение, введенное через это поле в поле почты, вам нужно вставить соответствующий почтовый-тег ([kakie-kompanii]) в поле на вкладке Почта.

## ШАГ З

#### Поле «Сколько лет в бизнесе»

[textarea kakie-kompanii]

|                                                                              | Письмо                                         | Уведомления при отп                       | равке формы                 | Д     | ополнительные настройкі | 1        |
|------------------------------------------------------------------------------|------------------------------------------------|-------------------------------------------|-----------------------------|-------|-------------------------|----------|
| Шаблон формы                                                                 |                                                |                                           |                             |       |                         |          |
| текст электронная                                                            | почта URL                                      | тел. номер дате                           | текстовая об                | пасть | в раскрывающемся меню   | чекбоксы |
| радио кнопка при                                                             | нятие опрос                                    | reCAPTCHA файл                            | отправить                   |       |                         |          |
| Укажите ваше имя<br>[text* name plac<br>Укажите ваш Emai<br>[email* email pl | a:<br>ceholder <u>ak</u><br>l:<br>laceholder g | ismet:author "Bawe<br>akismet:author_emai | Имя"]<br><u>1</u> "Ваш етаі | נ"]   |                         |          |
| Ваш вебсайт:<br>[url* url placeł                                             | nolder <u>akis</u> r                           | net:author_url "Baw                       | вебсайт"]                   |       |                         |          |
| Ваш телефон:<br>[tel* tel place                                              | nolder "Baw                                    | телефон"]                                 |                             |       |                         |          |
| Дата рождения:<br>[date birthday m                                           | nin:2000-01                                    | -01 max:1974-01-01]                       |                             |       |                         |          |
| Сколько лет в би<br>[number <u>opyt-rat</u>                                  | изнесе:<br>poty]                               |                                           |                             |       |                         |          |
| В каких компания                                                             | ах работали                                    | :                                         |                             |       |                         |          |

### Создание полей с выбором

### Выпадающий список

#### Поле выпадающий список

1. Кнопка в раскрывающемся меню

```
Шаблон формы
                                                               Дополнительные настройки
                             Уведомления при отправке формы
                   Письмо
Шаблон формы
        электронная почта
                        URL
                                                  текстовая область
                                                                  в раскрывающемся меню
                                                                                        чекбоксы
 текст
                              тел.
                                    номер
                                            дате
 радио кнопка
              принятие
                        опрос
                               reCAPTCHA
                                          файл
                                                 отправить
Укажите ваше имя:
[text* name placeholder akismet:author "Bawe Имя"]
Укажите ваш Email:
[email* email placeholder akismet:author_email "Baw email"]
Ваш вебсайт:
[url* url placeholder akismet:author_url "Baw вебсайт"]
Ваш телефон:
[tel* tel placeholder "Ваш телефон"]
Дата рождения:
[date birthday min:2000-01-01 max:1974-01-01]
Сколько лет в бизнесе:
[number opyt-raboty]
В каких компаниях работали:
[textarea kakie-kompanii]
В какое время с вами связаться:
```

#### Поле выпадающий список

- 1. Настроить поле
- 2. Написать список (один вариант в каждой строке)
- 3. Разрешить множественный выбор (список будет открыт)
- 4. Вставьте пустой пункт... по-желанию
- 5. Нажать на кнопку «Вставить тег»

#### Генератор тега формы: в раскрывающемся меню

×

| Генерируйте тег с<br>см. <u>Чекбоксы, Ра</u> | формы для выпадающего меню. Для более подробной информации<br><u>циокнопки и Меню</u> .                                                                  |
|----------------------------------------------|----------------------------------------------------------------------------------------------------|
| Тип поля                                     | ✓ Обязательное поле                                                                                                    |
| Имя                                          | vremia                                                                                                    |
| Параметры                                    | утром<br>в обед<br>вечером<br><i>Один вариант в каждой строке.</i><br>Разрешить множественный выбор<br>Вставьте пустой пункт в качестве первого варианта |
| атрибут Id                                   |                                                                                                    |
| атрибут класса                               |                                                                                                    |

[select\* vremia multiple include\_blank "утром" "в обед"

Вставить тег

Чтобы использовать значение, введенное через это поле в поле почты, вам нужно вставить соответствующий почтовый-тег ([vremia]) в поле на вкладке Почта.

#### Поле выпадающий список

[select\* vremia multiple include\_blank "утром" "в обед" "вечером"]

| Шаблон формы                                                                 | Письмо                                        | Уведомления при от                       | правке форм                 | ы Д     | ополнительные настройки | 1        |
|------------------------------------------------------------------------------|-----------------------------------------------|------------------------------------------|-----------------------------|---------|-------------------------|----------|
| Шаблон формы                                                                 |                                               |                                          |                             |         |                         |          |
| текст электронная                                                            | а почта URL                                   | тел. номер дате                          | текстовая                   | область | в раскрывающемся меню   | чекбоксы |
| радио кнопка при                                                             | нятие опрос                                   | reCAPTCHA файл                           | отправить                   |         |                         |          |
| Укажите ваше имя<br>[text* name plac<br>Укажите ваш Emai<br>[email* email pl | a:<br>ceholder <u>ak</u><br>ll:<br>laceholder | ismet:author "Bawe<br>akismet:author_ema | Имя"]<br><u>il</u> "Ваш ета | nil"]   |                         |          |
| Ваш вебсайт:<br>[url* url placeł                                             | nolder <u>akis</u>                            | met:author_url "Ba                       | ш вебсайт"]                 | I       |                         |          |
| Ваш телефон:<br>[tel* tel placeł                                             | nolder "Baw                                   | телефон"]                                |                             |         |                         |          |
| Дата рождения:<br>[date birthday n                                           | nin:2000-01                                   | -01 max:1974-01-01                       | ]                           |         |                         |          |
| Сколько лет в би<br>[number opyt-rat                                         | изнесе:<br>poty]                              |                                          |                             |         |                         |          |
| В каких компания<br>[textarea kakie-                                         | ах работали<br>-kompanii]                     | :                                        |                             |         |                         |          |
| В какое время с<br>[select* <u>vremia</u>                                    | вами связа<br>multiple i                      | ться:<br>nclude_blank "утро              | м" "в обед'                 | ' "вече | ром"]                   |          |

### Выпадающий список

Множественный выбор

#### Без множественного выбора

В какое время с вами связаться:

---

утром в обед вечером В какое время с вами связаться:

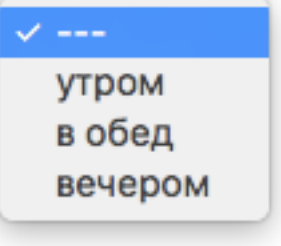
### Чекбоксы

#### Поле чекбоксы

#### 1. Кнопка чекбоксы

Шаблон формы Дополнительные настройки Уведомления при отправке формы Письмо Шаблон формы электронная почта URL текстовая область в раскрывающемся меню чекбоксы текст тел. номер дате радио кнопка принятие опрос reCAPTCHA файл отправить Укажите ваше имя: [text\* name placeholder akismet:author "Bawe Имя"] Укажите ваш Email: [email\* email placeholder akismet:author\_email "Baw email"] Ваш вебсайт: [url\* url placeholder akismet:author\_url "Baw вебсайт"] Ваш телефон: [tel\* tel placeholder "Ваш телефон"] Дата рождения: [date birthday min:2000-01-01 max:1974-01-01] Сколько лет в бизнесе: [number opyt-raboty] В каких компаниях работали: [textarea kakie-kompanii] В какое время с вами связаться:

#### Поле чекбоксы

- 1. Написать список (один вариант в каждой строке)
- 2. поставьте метку сначала... текст будет до чекбокса
- 3. оберните каждый элемент... текст будет выделен жирным
- 4. Сделать чекбоксы исключительными можно будет отметить только один пункт
- 5. Нажать на кнопку «Вставить тег»

| Генератор тега форм                          | мы: чекбоксы                                                                                                    | × |
|----------------------------------------------|----------------------------------------------------------------------------------------------------|---|
| Генерируйте тег ф<br><u>Чекбоксы, Радиок</u> | формы для группы чекбоксов. Для более подробной информации см.<br><u>кнопки и Меню</u> .                                                                   |   |
| Тип поля                                     | Обязательное поле                                                                                                    |   |
| Имя                                          | vremia                                                                                                    |   |
| Параметры                                    | утром<br>в обед<br>вечером<br>И Один вариант в каждой строке.                                                                                              |   |
| 2<br>3<br>4                                  | <ul> <li>Поставьте метку сначала, после - чекбокс.</li> <li>Оберните каждый элемент с элементом метки</li> <li>Сделать чекбоксы исключительными</li> </ul> |   |
| атрибут Id                                   |                                                                                                    |   |
| атрибут класса                               |                                                                                                    |   |

[checkbox vremia label\_first use\_label\_element exclusive

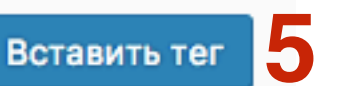

Чтобы использовать значение, введенное через это поле в поле почты, вам нужно вставить соответствующий почтовый-тег ([vremia]) в поле на вкладке Почта.

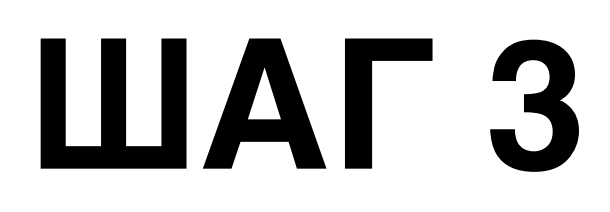

#### Поле чекбоксы

[checkbox vremia label\_first use\_label\_element exclusive "утром" "в обед" "вечером"]

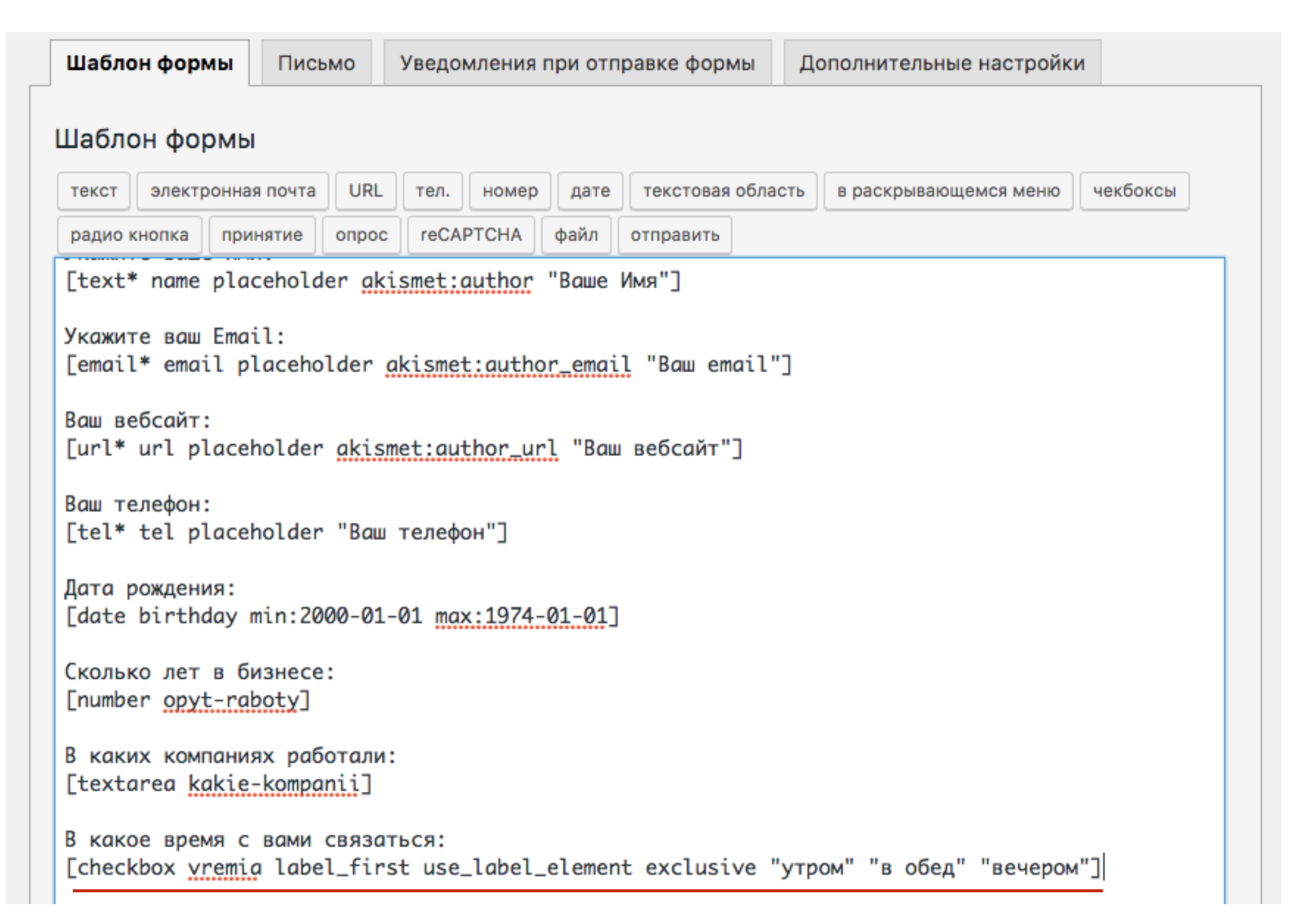

### Чекбоксы

В какое время с вами связаться:

утром 🗌 в обед 🗌 вечером 🗌

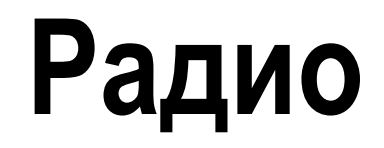

#### **Поле радио** Кнопка **радио кнопка**

Шаблон формы Дополнительные настройки Уведомления при отправке формы Письмо Шаблон формы электронная почта URL текстовая область в раскрывающемся меню чекбоксы текст тел. номер дате радио кнопка принятие опрос reCAPTCHA файл отправить Укажите ваше имя: [text\* name placeholder akismet:author "Bawe Имя"] Укажите ваш Email: [email\* email placeholder akismet:author\_email "Baw email"] Ваш вебсайт: [url\* url placeholder akismet:author\_url "Baw вебсайт"] Ваш телефон: [tel\* tel placeholder "Ваш телефон"] Дата рождения: [date birthday min:2000-01-01 max:1974-01-01] Сколько лет в бизнесе: [number opyt-raboty] В каких компаниях работали: [textarea kakie-kompanii] В какое время с вами связаться:

1.

#### Поле радио

- 1. Написать список (один вариант в каждой строке)
- 2. поставьте метку сначала... текст будет до чекбокса
- 3. оберните каждый элемент... текст будет выделен жирным
- 4. Нажать на кнопку «Вставить тег»

| Генератор тега форм                           | ы: радио кнопка                                          |                                                   | × |
|-----------------------------------------------|----------------------------------------------------------|---------------------------------------------------|---|
| Генерируйте тег ф<br>см. <u>Чекбоксы, Рад</u> | ормы для группы радио кнопок<br><u>иокнопки и Меню</u> . | . Для более подробной информации                  |   |
| Имя                                           | vremia                                                   |                                                   |   |
| Параметры                                     | утром<br>в обед<br>вечером<br>Поставьте метку сначала, п | Один вариант в каждой строке.<br>после - чекбокс. |   |
| 3                                             | Оберните каждый элемент                                  | с элементом метки                                 |   |
| атрибут Id                                    |                                                          |                                                   |   |
| атрибут класса                                |                                                          |                                                   |   |

[radio vremia label\_first use\_label\_element default:1 "y

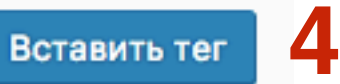

Чтобы использовать значение, введенное через это поле в поле почты, вам нужно вставить соответствующий почтовый-тег ([vremia]) в поле на вкладке Почта.

#### Поле радио

[radio vremia label\_first use\_label\_element default:1 "утром" "в обед" "вечером"]

| Шабло            | он фор                                                                                                    | мы                 |                       |                                                                 |         |         |            |       |  |  |  |  |
|------------------|----------------------------------------------------------------------------------------------------|--------------------|-----------------------|-----------------------------------------------------------------|---------|---------|------------|-------|--|--|--|--|
| текст            | электро                                                                                                    | нная почта         | URL                   | URL тел. номер дате текстовая область в раскрывающемся меню чен |         |         |            |       |  |  |  |  |
| радио            | радио кнопка принятие опрос reCAPTCHA файл отправить                                                                        |                    |                       |                                                                 |         |         |            |       |  |  |  |  |
| [text'           | * name p                                                                                                    | lacehold           | er <mark>aki</mark> s | smet:                                                           | author  | "Ваше   | Имя"]      |       |  |  |  |  |
| Укажит<br>[email | re ваш E<br>L* email                                                                                                    | mail:<br>placeho   | lder <u>a</u> l       | cisme <sup>.</sup>                                              | t:autho | or_emai | il "Baw en | ail"] |  |  |  |  |
| Baш ве<br>[url*  | ебсайт:<br>url pla                                                                                                    | ceholder           | akisme                | et:au                                                           | thor_u  | rl "Bau | вебсайт"   | 3     |  |  |  |  |
| Ваш те<br>[tel*  | елефон:<br>tel pla                                                                                                    | ceholder           | "Baw 1                | гелеф                                                           | он"]    |         |            |       |  |  |  |  |
| Дата р<br>[date  | ождения<br>birthda                                                                                                    | ı:<br>ıy min:20    | 00-01-0               | )1 <u>ma</u>                                                    | x:1974  | -01-01  | ]          |       |  |  |  |  |
| Сколы<br>[numbe  | ко лет в<br>er opyt-                                                                                                    | бизнесе<br>raboty] | :                     |                                                                 |         |         |            |       |  |  |  |  |
| В каки<br>[texto | В каких компаниях работали:<br>[textarea <u>kakie-kompanii]</u>                                                             |                    |                       |                                                                 |         |         |            |       |  |  |  |  |
| В кака<br>[radio | в какое время с вами связаться:<br>[radio <u>vremia</u> label_first use_label_element default:1 "утром" "в обед" "вечером"] |                    |                       |                                                                 |         |         |            |       |  |  |  |  |
|                  |                                                                                                    |                    |                       |                                                                 |         |         |            |       |  |  |  |  |

### Радио

В какое время с вами связаться:

утром 💿 в обед 🔵 вечером 🔵

### Создание кнопки «Загрузить файл»

#### **Кнопка Загрузить фото** Кнопка **файл**

| Јаблон формы                                                |                  |                |         |         |           |         |                       |          |
|-------------------------------------------------------------|------------------|----------------|---------|---------|-----------|---------|-----------------------|----------|
| текст электронная почта                                     | URL              | тел.           | номер   | дате    | текстовая | область | в раскрывающемся меню | чекбоксы |
| радио кнопка принятие                                       | опрос            | reCA           | PTCHA   | файл    | отправить |         |                       |          |
| -<br>/кажите ваш Email:<br>[email* email placeho]           | lder <u>a</u>    | kisme          | t:autho | or_emai | l "Baw em | ail"]   |                       |          |
| Заш вебсайт:<br>[url* url placeholder                       | akism            | et:au          | thor_ur | l "Bau  | вебсайт"  | ב       |                       |          |
| Заш телефон:<br>[tel* tel placeholder                       | "Ваш             | телефо         | он"]    |         |           |         |                       |          |
| lата рождения:<br>_date birthday min:200                    | 00-01-           | 01 <u>ma</u> z | x:1974- | 01-01]  |           |         |                       |          |
| сколько лет в бизнесе<br>[number opyt-raboty]               | :                |                |         |         |           |         |                       |          |
| 3 каких компаниях рабо<br>textarea <mark>kakie-kompa</mark> | отали:<br>nii]   |                |         |         |           |         |                       |          |
| 3 какое время с вами с<br>radio <u>vremia</u> label_f       | связат<br>irst u | ься:<br>se_la  | bel_ele | ement d | efault:1  | "утром" | "в обед" "вечером"]   |          |
| Загрузите ваше фото:                                        |                  |                |         |         |           |         |                       |          |

1.

#### Поле «Отправить фото»

- 1. Написать имя поля
- 2. Указать предельный размер файла
- 3. Указать разрешенные типы файлов

×

4. Нажать на кнопку «Вставить тег»

Генератор тега формы: файл

| Генерируйте         | тег формы для поля загрузки файла. Для более подробной информации |
|---------------------|-------------------------------------------------------------------|
| см. <u>Загрузка</u> | <u>файла и прикреплений</u> .                                     |
| Тип поля            | Обязательное поле                                                 |

| Имя                                      | photo          | 1 |
|------------------------------------------|----------------|---|
| Предельный<br>размер файла (в<br>байтах) | 200            | 2 |
| Разрешенные<br>типы файлов               | gif, jpeg, png | 3 |
| атрибут Id                               |                |   |
| атрибут класса                           |                |   |

[file photo limit:200 filetypes:gifljpeglpng]

Вставить тег 4

Чтобы прикрепить файл загруженный через это поле к почте, вам нужно вставить соответствующий почтовый-тег ([photo]) в поле прикрепления файлов на вкладке Почта.

### Поле Загрузите ваше фото

[file photo limit:200 filetypes:gif|jpeg|png]

| Шаблон форм                                                                                                    | ы Пись                                                         | мо                      | Уведо                                   | мления п                                 | ри отп                | равке фор     | омы      | Дополн  | ительные нас | стройки |          |
|----------------------------------------------------------------------------------------------------|----------------------------------------------------------------|-------------------------|-----------------------------------------|------------------------------------------|-----------------------|---------------|----------|---------|--------------|---------|----------|
| Шаблон фор                                                                                                    | мы                                                             |                         |                                         |                                          |                       |               |          |         |              |         |          |
| текст электро                                                                                                    | нная почта                                                     | URL                     | тел.                                    | номер                                    | дате                  | текстова      | я област | гь в ра | скрывающемся | меню    | чекбоксы |
| радио кнопка                                                                                                    | принятие                                                       | опрос                   | reCA                                    | РТСНА                                    | файл                  | отправить     | •        |         |              |         |          |
| Укажите ваш в<br>[email* email<br>Baш вебсайт:<br>[url* url pla<br>Baш телефон:<br>[tel* tel pla<br>Дата рождения<br>[date birthda | imail:<br>placeho<br>aceholder<br>aceholder<br>a:<br>ay min:20 | older o<br>akisn<br>Baw | akismet<br>net:aut<br>телефо<br>-01 max | t:author<br>thor_url<br>он"]<br>x:1974-@ | <u>-</u> етаі<br>"Ваш | _<br>1 "Ваш е | mail"]   |         |              |         |          |
| Сколько лет в<br>[number opyt-                                                                                                    | в бизнесе<br>raboty]                                           | :                       |                                         |                                          |                       |               |          |         |              |         |          |
| В каких компа<br>[textarea <u>ka</u> ł                                                                                             | ниях раб<br>cie-kompa                                          | отали:<br>nii]          | :                                       |                                          |                       |               |          |         |              |         |          |
| В какое время<br>[radio <u>vremia</u>                                                                                              | а с вами<br>a label_f                                          | связат<br>irst ı        | гься:<br>use_lab                        | pel_elem                                 | nent d                | lefault:1     | "утро    | м" "в ( | обед" "вечер | ром"]   |          |
| Загрузите ваш<br>[file photo l                                                                                                    | је фото:<br>.imit:200                                          | filet                   | ypes:                                   | gifljpeg                                 | ][png]                | l             |          |         |              |         |          |

### Поле Загрузите ваше фото

Загрузите ваше фото: Выберите файл Файл не выбран

### Чекбокс - «Принимаю условия»

### Чекбокс Я принимаю условия:

1. Кнопка принятие

| Шаблон формы                                          |                  |                |         |         |                |         |                       |          |
|-------------------------------------------------------|------------------|----------------|---------|---------|----------------|---------|-----------------------|----------|
| текст электронная почта                               | URL              | тел.           | номер   | дате    | текстовая      | область | в раскрывающемся меню | чекбоксы |
| радио кнопка принятие                                 | опрос            | reCA           | РТСНА   | файл    | отправить      | ]       |                       |          |
| -<br>Укажите ваш Email:<br>[email* email placeho      | lder <u>a</u>    | kisme          | t:autho | or_emai | _<br>1 "Ваш ет | mail"]  |                       |          |
| Ваш вебсайт:<br>[url* url placeholder                 | akism            | et:au          | thor_ur | 1 "Bau  | вебсайт"       | ני      |                       |          |
| Ваш телефон:<br>[tel* tel placeholder                 | "Ваш '           | гелефо         | он"]    |         |                |         |                       |          |
| Дата рождения:<br>[date birthday min:20               | 00-01-0          | 01 <u>ma</u> x | x:1974- | 01-01]  |                |         |                       |          |
| Сколько лет в бизнесе<br>[number <u>opyt-raboty</u> ] | :                |                |         |         |                |         |                       |          |
| В каких компаниях раб<br>[textarea <u>kakie-kompa</u> | отали:<br>nii]   |                |         |         |                |         |                       |          |
| В какое время с вами<br>[radio <u>vremia</u> label_f  | связат<br>irst u | ься:<br>se_la  | bel_ele | ment d  | lefault:1      | "утром" | "в обед" "вечером"]   |          |
| Загрузите ваше фото:                                  |                  |                |         |         |                |         |                       |          |

#### чекбокс «Принимаю условия»

- 1. Написать имя поля
- 2. Сделать этот флажок отмеченным по умолчанию
- 3. Нажать на кнопку «Вставить тег»

| Генератор тега фор                | омы: принятие                                                                         | × |
|-----------------------------------|---------------------------------------------------------------------------------------|---|
| Генерируйте тег<br>информации см. | формы для отметки принятия. Для получения дополнительной<br><u>Отметка принятия</u> . |   |
| Имя                               | prinimauy                                                                             |   |
| Параметры                         | 🗹 Сделайте этот флажок отмеченным по умолчанию                                        |   |
|                                   | Сделать эту работу обратно пропорциональной                                           |   |
| атрибут Id                        |                                                                                       |   |
| атрибут класса                    |                                                                                       |   |

[acceptance prinimauy default:on]

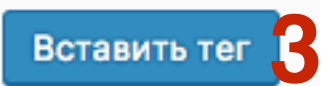

#### чекбокс «Принимаю условия»

[acceptance prinimauy default:on]

| Шаблон формы<br>текст электронная почта URL тел. номер дате текстовая область в раскрывающемся меню чекбоксы<br>радио кнопка принятие опрос reCAPTCHA файл отправить<br>[tel* tel placeholder "Baw телефон"]<br>Дата рождения:<br>[date birthday min:2000-01-01 max:1974-01-01]<br>Сколько лет в бизнесе:<br>[number opyt-raboty]<br>В каких компаниях работали:<br>[textarea kakie-kompanii]<br>В какое время с вами связаться:<br>[radio vremig label_first use_label_element default:1 "утром" "в обед" "вечером"]<br>Загрузите ваше фото:<br>[file photo limit:200 filetypes:gifljpeglpng]<br>Я причините условия: Госсепtарсе prinimguy default:op]                                                                                                    | Шаблон формы                                       | Письмо                       | Уведомления при отправке формы             | Дополнительные настройки |          |
|----------------------------------------------------------------------------------------------------|----------------------------------------------------|------------------------------|--------------------------------------------|--------------------------|----------|
| <pre>TekcT электронная почта URL тел. номер дате текстовая область в раскрывающемся меню чекбоксы paдио кнопка принятие onpoc reCAPTCHA файл отправить [tel* tel placeholder "Baw телефон"] Дата рождения: [date birthday min:2000-01-01 max:1974-01-01] Ckoлько лет в бизнесе: [number opyt-raboty] B каких компаниях работали: [textarea kakie-kompanii] B какое время с вами связаться: [radio vremia label_first use_label_element default:1 "утром" "в обед" "вечером"] 3arpyзите ваше фото: [file photo limit:200 filetypes:gifljpeglpng] R плиника vcnoeus: Госсератарсе prinimaux default:op]</pre>                                                                                                    | Шаблон формы                                       |                              |                                            |                          |          |
| <pre>[tel* tel placeholder "Baw телефон"]<br/>Дата рождения:<br/>[date birthday min:2000-01-01 max:1974-01-01]<br/>Сколько лет в бизнесе:<br/>[number opyt-raboty]<br/>B каких компаниях работали:<br/>[textarea kakie-kompanii]<br/>B какое время с вами связаться:<br/>[radio vremia label_first use_label_element default:1 "утром" "в обед" "вечером"]<br/>Загрузите ваше фото:<br/>[file photo limit:200 filetypes:gifljpeglpng]<br/>9 причиние условия: [accentance prinimguy default:on]</pre>                                                                                                    | текст электронная                                  | я почта URL                  | тел. номер дате текстовая облас            | в раскрывающемся меню    | чекбоксы |
| Дата рождения:<br>[date birthday min:2000-01-01 max:1974-01-01]<br>Сколько лет в бизнесе:<br>[number opyt-raboty]<br>В каких компаниях работали:<br>[textarea kakie-kompanii]<br>В какое время с вами связаться:<br>[radio vremia label_first use_label_element default:1 "утром" "в обед" "вечером"]<br>Загрузите ваше фото:<br>[file photo limit:200 filetypes:gifljpeglpng]                                                                                                    | [tel* tel place                                    | holder "Bau                  | и телефон"]                                |                          |          |
| Сколько лет в бизнесе:<br>[number opyt-raboty]<br>В каких компаниях работали:<br>[textarea kakie-kompanii]<br>В какое время с вами связаться:<br>[radio vremia label_first use_label_element default:1 "утром" "в обед" "вечером"]<br>Загрузите ваше фото:<br>[file photo limit:200 filetypes:gifljpeglpng]                                                                                                    | Дата рождения:<br>[date birthday r                 | min:2000-01                  | 1-01 max:1974-01-01]                       |                          |          |
| 3 каких компаниях работали:<br>[textarea <u>kakie-kompanii]</u><br>3 какое время с вами связаться:<br>[radio <u>vremia</u> label_first use_label_element default:1 "утром" "в обед" "вечером"]<br>3aгрузите ваше фото:<br>[file photo limit:200 <u>filetypes:gif</u> ljpeglpng]                                                                                                    | Сколько лет в би<br>[number <mark>opyt-ra</mark> l | изнесе:<br>poty]             |                                            |                          |          |
| 3 какое время с вами связаться:<br>[radio vremia label_first use_label_element default:1 "утром" "в обед" "вечером"]<br>Загрузите ваше фото:<br>[file photo limit:200 <u>filetypes:gif</u>  jpeg png]                                                                                                    | 3 каких компания<br>[textarea <mark>kakie</mark> - | ях работали<br>-kompanii]    | 4:                                         |                          |          |
| Загрузите ваше фото:<br>[file photo limit:200 filetypes:gifljpeglpng]<br>9 принимар условия: Гассертарсе prinimauv default:op]                                                                                                    | В какое время с<br>[radio <u>vremia</u> la         | вами связа<br>abel_first     | аться:<br>use_label_element default:1 "утр | ом" "в обед" "вечером"]  |          |
| g принимар условия: Faccentance prinimally defaultion]                                                                                                    | Загрузите ваше ф<br>[file photo limi               | фото:<br>it:200 <u>fil</u> e | etypes:gifljpeglpng]                       |                          |          |
| The second second | Я принимаю услов                                   | вия: [ассер                  | otance prinimauy default:on]               |                          |          |

### Чекбокс «Принимаю условия»

Я принимаю условия: 🗹

### Защита формы с помощью поля «вопрос-ответ»

Защите формы от спама с помощью поля «Вопрос-ответ»

1. Кнопка опрос

| Шабло                                                            | н формы                                                                                               |                         |                          |                            |         |           |              |                       |          |
|------------------------------------------------------------------|----------------------------------------------------------------------------------------------------|-------------------------|--------------------------|----------------------------|---------|-----------|--------------|-----------------------|----------|
| текст                                                            | электронная почта                                                                                     | URL                     | тел.                     | номер                      | дате    | текстовая | а область    | в раскрывающемся меню | чекбоксы |
| радио к                                                          | нопка принятие                                                                                        | опрос                   | reCA                     | PTCHA                      | файл    | отправить | ]            |                       |          |
| Укажит<br>[email<br>Baw ве<br>[url*<br>Baw те<br>[tel*<br>Дата р | е ваш Email:<br>* email placeho<br>бсайт:<br>url placeholder<br>лефон:<br>tel placeholder<br>ождения: | lder a<br>akism<br>"Baw | kisme<br>et:au<br>телефо | t:autho<br>thor_ur<br>он"] | or_emai | l "Ваш ег | nail"]<br>'] |                       |          |
| [date                                                            | birthday min:20                                                                                       | 00-01-                  | 01 <u>ma</u> x           | x:1974-                    | -01-01] |           |              |                       |          |
| Скольк<br>[numbe                                                 | о лет в бизнесе<br>r <u>opyt-raboty]</u>                                                              | :                       |                          |                            |         |           |              |                       |          |
| В каки<br>[texta                                                 | х компаниях раб<br>rea <mark>kakie-kompa</mark>                                                       | отали:<br>nii]          |                          |                            |         |           |              |                       |          |

#### Защите формы от спама с помощью поля «Вопрос-ответ»

- 1. Написать имя поля
- 2. Написать вопрос|ответ (разделять вертикальной чертой. Можно написать несколько вариантов вопрос-ответ. Каждый вариант на отдельной строчке. Будут отображаться в случайном порядке)
- 3. Нажать на кнопку «Вставить тег»

| Генератор тега форм                  | иы: опрос                                                                                                    | × |
|--------------------------------------|----------------------------------------------------------------------------------------------------|---|
| Генерируйте тег ф<br><u>Вопрос</u> . | оормы для пары ответ-вопрос. Для более подробной информации см.                                                                   |   |
| Имя                                  | vopros                                                                                                    |   |
| Вопросы и ответы                     | столица Бразилии? Рио<br>Л<br>Одна разделенная строка для пары ответ-вопрос в каждой строке<br>(например: столица Бразилии? Rio). |   |
| атрибут Id                           |                                                                                                    |   |
| атрибут класса                       |                                                                                                    |   |
|                                      |                                                                                                    |   |
| Fauiz vonros]                        | Вставить тег                                                                                                    |   |

Защите формы от спама с помощью поля «Вопрос-ответ» [quiz vopros "столица Бразилии? [Рио"]

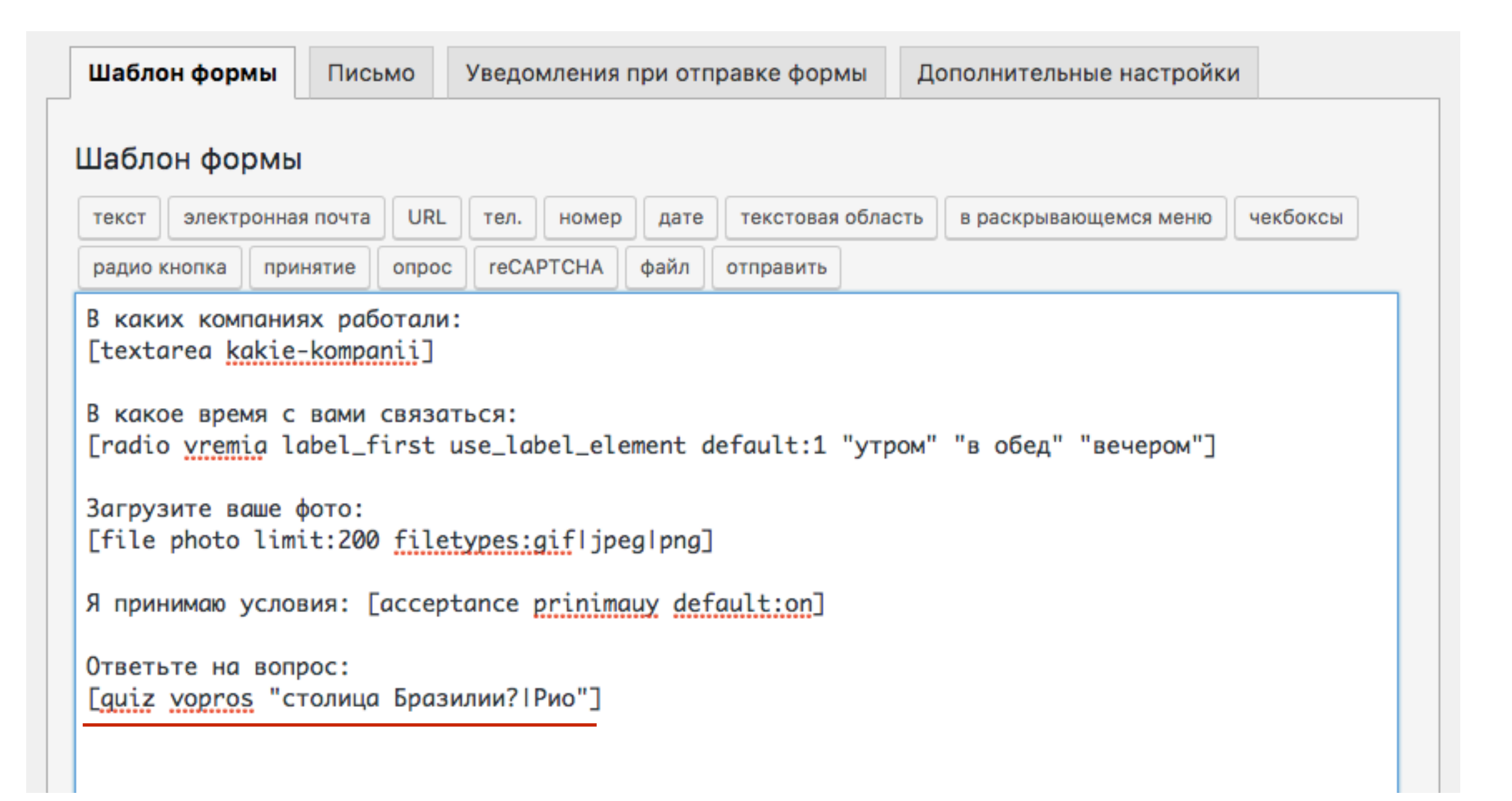

### Защите формы от спама с помощью поля «Вопрос-ответ»

Ответьте на вопрос:

столица Бразилии?

### Установка защиты от спама reCaptcha

- 1. Перейти в раздел «Contact Form 7» Интеграция
- 2. Нажать на кнопку «Настроить ключи»

| €30<br>●       | Консоль<br>All in One SEO       | Интеграция с другими сервисами                                                               |  |  |  |
|----------------|---------------------------------|----------------------------------------------------------------------------------------------|--|--|--|
| *              | Записи                          | reCAPTCHA CAPTCHA google.com/recaptcha                                                       |  |  |  |
| 9)<br>         | Медиафайлы<br>Страницы          | reCAPTCHA - это бесплатный сервис для защиты вашего веб-сайта от спама и<br>злоупотреблений. |  |  |  |
| *              | Отзывы<br>Комментарии 🚺         | Для использования reCAPTCHA, вы должны установить API-ключ.<br>Настроить ключи 2             |  |  |  |
|                | Contact Form 7                  | Подробнее смотрите <u>reCAPTCHA</u> .                                                        |  |  |  |
| Фо<br>До<br>Ин | рмы<br>бавить новую<br>теграция |                                                                                              |  |  |  |

1. Здесь необходимо вставить ключ сайта и секретный ключ

| <b>6</b> 2         | Консоль                      | Интеграция с дру | гими сервисами                                      |  |  |  |  |
|--------------------|------------------------------|------------------|-----------------------------------------------------|--|--|--|--|
| •                  | All in One SEO               |                  |                                                     |  |  |  |  |
| *:                 | Записи                       | reCAPTCHA        | CAPTCHA<br>google.com/recaptcha                     |  |  |  |  |
| <b>9</b> 7 I       | Медиафайлы                   |                  | атный сереис для защиты ващего веб-сайта от спама и |  |  |  |  |
|                    | Страницы                     | злоупотреблений. | злоупотреблений.                                    |  |  |  |  |
| ž (                | Отзывы                       | Ключ сайта       |                                                     |  |  |  |  |
| <b>•</b> •         | Комментарии 🚺                |                  |                                                     |  |  |  |  |
| <b>~</b> (         | Contact Form 7               | Секретный ключ   |                                                     |  |  |  |  |
| Фор<br>Доба<br>Инт | мы<br>авить новую<br>еграция | Сохранить        |                                                     |  |  |  |  |

- 1. Зайти на сайт: <u>https://www.google.com/recaptcha/admin#list</u>
- 2. В поле Название написать название (произвольно)
- 3. В поле Домены указать домен (без http://)
- 4. Нажать на кнопку «Регистрация»

https://www.google.com/recaptcha/admin#list

#### Регистрация сайта

| Название                           |   |
|------------------------------------|---|
| рекапча для формы регистрации 2    |   |
| Домены<br>(по одному в строке)     |   |
| mlmproekt.com 3                    |   |
|                                    |   |
|                                    |   |
| Отправлять владельцам оповещения ? | 2 |

1. Скопировать Ключ и Секретный ключ и вставить в настройках плагина

#### Добавление геСАРТСНА на сайт

| Секретный ключ<br>Этот ключ нужен для связи между вашим сайтом и Google. Никому его не сообщайте. |
|---------------------------------------------------------------------------------------------------|
| 2 6Ldy6w4UAAAAACYMUct                                                                             |
|                                                                                                   |
|                                                                                                   |

- 1. Вставить Ключ и Секретный ключ
- 2. Нажать на кнопку «Сохранить»

| Ø                      | Консоль                                | Интеграция с другими сервисами                                                               |
|------------------------|----------------------------------------|----------------------------------------------------------------------------------------------|
| •                      | All in One SEO                         |                                                                                              |
| *                      | Записи                                 | reCAPTCHA CAPTCHA google.com/recaptcha                                                       |
| 9,                     | Медиафайлы                             |                                                                                              |
|                        | Страницы                               | гесартсна - это бесплатный сервис для защиты вашего вео-сайта от спама и<br>злоупотреблений. |
| *                      | Отзывы                                 | Ключ сайта                                                                                   |
| P                      | Комментарии 🚺                          |                                                                                              |
| <b>×</b>               | Contact Form 7                         | Секретный ключ                                                                               |
| Фо<br>До<br><b>И</b> н | рмы<br>бавить новую<br><b>теграция</b> | Сохранить 2                                                                                  |

Рекапча Нажать на кнопку «reCaptcha»

| Шаблон формы Письмо                                                                                                    | о Уведомления при отправке формы    | Дополнительные настройки           |  |  |  |
|----------------------------------------------------------------------------------------------------|-------------------------------------|------------------------------------|--|--|--|
| Шаблон формы                                                                                                    |                                     |                                    |  |  |  |
| текст электронная почта                                                                                                    | URL тел. номер дате текстовая облас | сть в раскрывающемся меню чекбоксы |  |  |  |
| радио кнопка принятие о                                                                                                    | прос reCAPTCHA файл отправить       |                                    |  |  |  |
| В каких компаниях работали:<br>[textarea kakie-kompanii]<br>В какое время с вами связаться:<br>[radio vremia label_first use_label_element default:1 "утром" "в обед" "вечером"]<br>Загрузите ваше фото:<br>[file photo limit:200 filetypes:gifljpeglpng] |                                     |                                    |  |  |  |
| Я принимаю условия: [acceptance prinimauy default:on]                                                                                                    |                                     |                                    |  |  |  |
| Ответьте на вопрос:<br>[quiz vopros "столица Бразилии? Рио"]                                                                                                    |                                     |                                    |  |  |  |
|                                                                                                    |                                     |                                    |  |  |  |

#### Рекапча

Настроить внешний вид рекапчи Нажать на кнопку «Вставить тег»

| Генератор тега фо                | ормы: reCAPTCHA                                                                                    | ×      |
|----------------------------------|----------------------------------------------------------------------------------------------------|--------|
| Создать форму-<br>информации, пе | -тега для виджета reCAPTCHA. Для получения дополнительной<br>ерейдите по ссылке <u>reCAPTCHA</u> . |        |
| Тема                             | • Светлая                                                                                          |        |
| Размер                           | <ul> <li>Темная</li> <li>Обычный</li> </ul>                                                        |        |
|                                  | О Компактная                                                                                       |        |
| атрибут Id                       |                                                                                                    |        |
| атрибут класса                   |                                                                                                    |        |
|                                  |                                                                                                    |        |
|                                  |                                                                                                    |        |
|                                  |                                                                                                    |        |
|                                  |                                                                                                    |        |
| [recaptcha]                      | Встави                                                                                             | ть тег |
|                                  |                                                                                                    |        |

**Рекапча** [recaptcha]

| Шаблон формы                                                                                                    | Письмо      | Уведомления           | при отправке формы | Дополнительн     | ые настройки |          |
|----------------------------------------------------------------------------------------------------|-------------|-----------------------|--------------------|------------------|--------------|----------|
| Шаблон формы                                                                                                    |             |                       |                    |                  |              |          |
| текст электронная                                                                                                    | я почта URL | тел. номер            | дате текстовая обл | асть в раскрывак | ощемся меню  | чекбоксы |
| радио кнопка при                                                                                                    | нятие опро  | reCAPTCHA             | файл отправить     |                  |              |          |
| [date birthday n                                                                                                    | min:2000-01 | -01 <u>max:1974</u> - | -01-01]            |                  |              |          |
| Сколько лет в бизнесе:<br>[number <u>opyt-raboty]</u>                                                                       |             |                       |                    |                  |              |          |
| В каких компаниях работали:<br>[textarea <u>kakie-kompanii</u> ]                                                            |             |                       |                    |                  |              |          |
| В какое время с вами связаться:<br>[radio <u>vremia</u> label_first use_label_element default:1 "утром" "в обед" "вечером"] |             |                       |                    |                  |              |          |
| Загрузите ваше фото:<br>[file photo limit:200 <u>filetypes:gif</u>  jpeg png]                                               |             |                       |                    |                  |              |          |
| Я принимаю условия: [acceptance prinimauy default:on]                                                                       |             |                       |                    |                  |              |          |
| [recaptcha]                                                                                                    |             |                       |                    |                  |              |          |

### Рекапча

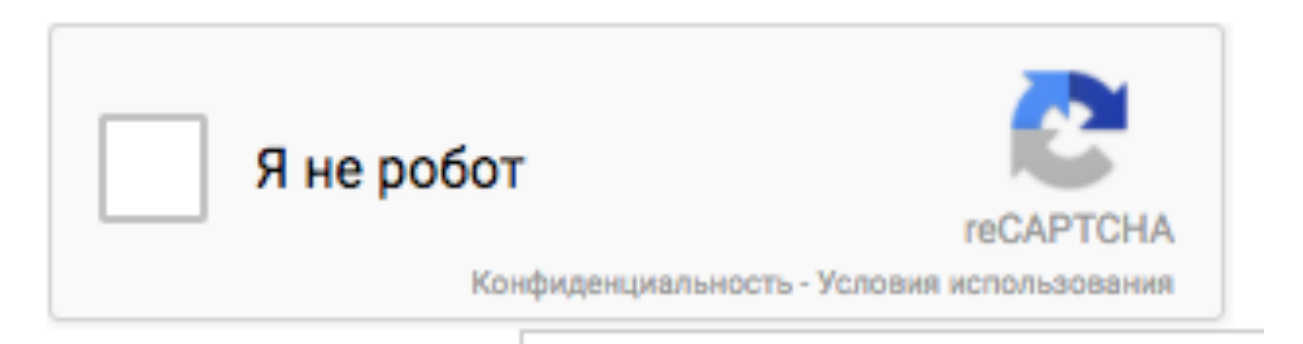

### Кнопка «Отправить»
Кнопка Отправить Нажать на кнопку «Отправить»

| Шаблон формы                                                                                                    | Письмо       | Уведомления при от | правке формы   | Дополнительные настройки        |      |
|----------------------------------------------------------------------------------------------------|--------------|--------------------|----------------|---------------------------------|------|
| Шаблон формы                                                                                                    |              |                    |                |                                 |      |
| текст электронна                                                                                                    | я почта URL  | тел. номер дате    | текстовая обла | сть в раскрывающемся меню чекбо | оксы |
| радио кнопка при                                                                                                    | инятие опрос | reCAPTCHA файл     | отправить      |                                 |      |
| В каких компаниях работали:<br>[textarea kakie-kompanii]<br>В какое время с вами связаться:<br>[radio vremia label_first use_label_element default:1 "утром" "в обед" "вечером"]<br>Загрузите ваше фото:<br>[file photo limit:200 filetypes:gifljpeglpng] |              |                    |                |                                 |      |
| Я принимаю условия: [acceptance prinimauy default:on]                                                                                                    |              |                    |                |                                 |      |
| Ответьте на вопрос:<br>[quiz vopros "столица Бразилии? Рио"]                                                                                                    |              |                    |                |                                 |      |
|                                                                                                    |              |                    |                |                                 |      |

Кнопка Отправить 1.Написать текст на кнопке 2.Нажать на кнопку Вставить тег

| Генератор тега фор                | рмы: отправить                                                                      | ×           |
|-----------------------------------|-------------------------------------------------------------------------------------|-------------|
| Генерируйте тег<br>Кнопка Отправи | <sup>-</sup> формы для кнопки отправки. Для более подробной информа<br><u>ть.</u> . | ации см.    |
| Ярлык                             | Отправить сообщение                                                                 |             |
| атрибут Id                        |                                                                                     |             |
| атрибут класса                    |                                                                                     |             |
|                                   |                                                                                     |             |
|                                   |                                                                                     |             |
|                                   |                                                                                     |             |
|                                   |                                                                                     |             |
|                                   |                                                                                     |             |
|                                   |                                                                                     |             |
|                                   |                                                                                     |             |
|                                   |                                                                                     |             |
| [submit]                          | В                                                                                   | ставить тег |
|                                   |                                                                                     |             |

Кнопка Отправить [submit "Отправить сообщение"]

Шаблон формы Письмо Уведомления при отправке формы Дополнительные настройки Шаблон формы электронная почта URL текстовая область в раскрывающемся меню чекбоксы текст тел. номер дате принятие опрос reCAPTCHA файл отправить радио кнопка [date birthday min:2000-01-01 max:1974-01-01] Сколько лет в бизнесе: [number opyt-raboty] В каких компаниях работали: [textarea kakie-kompanii] В какое время с вами связаться: [radio vremia label\_first use\_label\_element default:1 "утром" "в обед" "вечером"] Загрузите ваше фото: [file photo limit:200 filetypes:gifljpeglpng] Я принимаю условия: [acceptance prinimauy default:on] [recaptcha] [submit "Отправить сообщение"]

#### Формирование письма с данными из формы

113

#### 1.Перейти в раздел «Письмо»

- 2. (Использовать шорткоды полей)
- 3. Заменить шорткод Имя на свой
- 4. Убрать шорткод your\_subject
- 5. Заменить шорткод email
- 6. сформировать письмо с шорткодами

| Шаблон формы      | Письмо     | Уведомления при отправке формы                           | Дополнительные настройки    |         |
|-------------------|------------|----------------------------------------------------------|-----------------------------|---------|
|                   |            |                                                          |                             |         |
| В следующих полах |            | CRORESORSTE STU ROUTORIJO MOTVU                          |                             |         |
| [name] [email] [  | url] [tel] | [birthday] [opyt-raboty] [kakie-ko                       | ompanii] [vremia] [photo] 2 |         |
|                   |            |                                                          |                             |         |
| Кому              | mlmproek   | kt.com@gmail.com                                         |                             |         |
|                   |            |                                                          |                             |         |
| От кого           | 3 [your-no | ame] <wordpress@mlmproekt.com></wordpress@mlmproekt.com> |                             |         |
|                   |            |                                                          |                             |         |
| Тема              | МЛМ Прое   | ект В Интернет "[your-subject]"                          | 4                           |         |
|                   |            |                                                          |                             |         |
| Дополнительные    | Reply-To   | : [your-email] 5                                         |                             |         |
| заголовки         |            |                                                          |                             |         |
|                   |            |                                                          |                             |         |
|                   | Значение   | поля Reply-To некорректно. <u>Как это испр</u>           | авить?                      |         |
| -                 | 0-1-5-1-1  |                                                          |                             |         |
| гело письма       | Тема: [уоц | /our-subject]                                            |                             |         |
|                   | Confirme   |                                                          | 6                           |         |
|                   | [your-me   | essage]                                                  |                             | http:// |
|                   |            |                                                          |                             |         |

#### Письмо

В следующих полях Вы можете использовать эти почтовые метки: [name] [email] [url] [tel] [birthday] [opyt-raboty] [kakie-kompanii] [vremia] [photo]

| Кому                        | mlmproekt.com@gmail.com                                       |
|-----------------------------|---------------------------------------------------------------|
|                             |                                                               |
| От кого                     | [name] <wordpress@mlmproekt.com></wordpress@mlmproekt.com>    |
|                             |                                                               |
| Тема                        | МЛМ Проект В Интернет                                         |
|                             |                                                               |
| Дополнительные<br>заголовки | Reply-To: [email]                                             |
|                             |                                                               |
|                             | Значение поля Reply-To некорректно. <u>Как это исправить?</u> |
|                             |                                                               |
| Тело письма                 | Имя: [name]<br>Email: Гетаil]                                 |
|                             | Beбсайт: [url]                                                |
|                             | Телефон: [tel]                                                |
|                             | День рождение: [birthday]<br>Опит пабатии: Горуф парафу]      |
|                             | В каких компаниях: [kakie-kompanii]                           |
|                             | В какое время позвонить: [vremia]                             |
|                             |                                                               |
|                             |                                                               |
|                             | Это сообщение отправлено с сайта МЛМ Проект В Интернет        |
|                             | (https://mlmproekt.com)                                       |
|                             |                                                               |

#### Вставка шорткода на страницу

# 1. Копировать Шорткод формы

#### Форма регистрации в компанию

Скопируйте этот шорткод и вставьте его в свои записи, страницы или содержание текста виджета:

[contact-form-7 id="8512" title="Форма регистрации в компанию"]

#### клавиши переключения панелей Шаблон формы Дополнительные настройки Уведомления при отправке формы Письмо Шаблон формы электронная почта URL текстовая область чекбоксы в раскрывающемся меню текст тел. номер дате reCAPTCHA файл радио кнопка отправить принятие опрос Укажите ваше имя: [text\* name placeholder akismet:author "Bawe Имя"]

- 1. Перейти в раздел «Страницы» Добавить новую
- 2. Написать название страницы
- 3. Переключить во вкладку «Текст»
- 4. Вставить шорткод формы
- 5. Опубликовать страницу

| Консоль                                                  | Добавить страницу                                                        |                  | Настройки экрана 💌                                                     | Помощь 🔻                    |
|----------------------------------------------------------|--------------------------------------------------------------------------|------------------|------------------------------------------------------------------------|-----------------------------|
| <ul> <li>All In One SEO</li> <li>Записи</li> </ul>       | Регистрация в компанию 2                                                 |                  | Опубликовать                                                           | *                           |
| Э) Медизфайлы                                            | Добавить медиафайл                                                       | Визуально. Текст | Сохранить П<br>Ф Статус: Черновик Иал                                  | іросмотреть<br>менить       |
| Все страницы                                             | b / <u>link</u> b-quote del ins img ul ol li code more закрыть теги      | X                | <ul> <li>Видимость: Открыто !</li> <li>Опубликовать сразу !</li> </ul> | <u>Изменить</u><br>Азменить |
| досавана новую<br>Досавана новую<br>Досавана новую       | L <u>contact-form-/ la="8512" title="Wopwa peructpaции в компанию</u> "] |                  | Отключить рейтинг дл                                                   | я этой записи               |
| <ul> <li>Комментарии </li> <li>Contact Form 7</li> </ul> |                                                                          |                  |                                                                        | тубликовать                 |

#### Форма на странице

#### Регистрация в компанию

Укажите ваше имя:

Ваше Имя

Укажите ваш Email:

Bau email

Ваш вебсайт:

Ваш вебсайт

Ваш телефон:

Ваш телефон

Дата рождения:

дд.мм.гггг

Сколько лет в бизнесе:

В каких компаниях работали:

#### Форма на странице

| ь каких компаниях расот                                                                                                    | али.                                     |  |
|----------------------------------------------------------------------------------------------------|------------------------------------------|--|
|                                                                                                    |                                          |  |
|                                                                                                    |                                          |  |
|                                                                                                    |                                          |  |
|                                                                                                    |                                          |  |
|                                                                                                    |                                          |  |
|                                                                                                    |                                          |  |
|                                                                                                    |                                          |  |
|                                                                                                    |                                          |  |
|                                                                                                    |                                          |  |
|                                                                                                    |                                          |  |
|                                                                                                    |                                          |  |
|                                                                                                    |                                          |  |
|                                                                                                    | ĥ                                        |  |
| З какое время с вами свя                                                                                                    | изаться:                                 |  |
| В какое время с вами свя<br>утром о в обед ве                                                                                                    | изаться:<br>чером ()                     |  |
| З какое время с вами свя<br>утром • в обед ве                                                                                                    | изаться:<br>чером ()                     |  |
| В какое время с вами свя<br>утром • в обед ве<br>Вагрузите ваше фото:                                                                             | азаться:<br>чером ()<br>выбран           |  |
| В какое время с вами свя<br>утром о в обед ве<br>Загрузите ваше фото:<br>Выберите файл Файл не                                                    | азаться:<br>чером ()<br>выбран           |  |
| В какое время с вами свя<br>утром о в обед ве<br>Загрузите ваше фото:<br>Выберите файл Файл не<br>Я принимаю условия: 🗹                           | азаться:<br>чером ()<br>выбран           |  |
| В какое время с вами свя<br>утром о в обед ве<br>Загрузите ваше фото:<br>Выберите файл Файл не<br>Я принимаю условия: 🗸                           | азаться:<br>чером ()<br>выбран           |  |
| В какое время с вами свя<br>утром в обед ве<br>Загрузите ваше фото:<br>Выберите файл Файл не<br>Я принимаю условия: У                             | азаться:<br>чером ()<br>выбран           |  |
| В какое время с вами свя<br>утром о в обед ве<br>Загрузите ваше фото:<br>Выберите файл Файл не<br>Я принимаю условия:<br>Я не робот               | азаться:<br>чером ()<br>выбран           |  |
| В какое время с вами свя<br>утром в обед ве<br>Загрузите ваше фото:<br>Выберите файл Файл не<br>Я принимаю условия:<br>Я не робот                 | азаться:<br>чером ()<br>выбран<br>выбран |  |
| В какое время с вами свя<br>утром в обед ве<br>Загрузите ваше фото:<br>Выберите файл Файл не<br>Я принимаю условия:<br>Я не робот<br>Конфиденциал | азаться:<br>чером<br>выбран<br>выбран    |  |

. . . . .

### Настройка стиля формы

(3 варианта)

### Вариант №1 - создание своего стиля

### Что можно изменить

input - текст, Email, url, телефон, дата, номер, чекбоксы, радио, файл, кнопка отправить

textarea - большое поле для текста

select - выпадающий список

### Правило написания стиля

```
.wpcf7 input[type="text"],
.wpcf7 input[type="email"],
.wpcf7 textarea
{
    /* здесь стили: цвет, фон, шрифт, размер,
границы и др. */
```

.wpcf7 - основной класс формы

# Стили полей

| [text* name placeholder akismet:author "Ваше Имя»]          | .wpcf7 input[type="text"]                |
|-------------------------------------------------------------|------------------------------------------|
| [email* email placeholder akismet:author_email "Ваш email"] | <pre>.wpcf7 input[type="email"]</pre>    |
| [url* url placeholder akismet:author_url "Ваш вебсайт"]     | .wpcf7 input[type="url"]                 |
| [ <b>tel</b> * tel placeholder "Ваш телефон"]               | .wpcf7 input[type="tel"]                 |
| [date birthday min:2000-01-01 max:1974-01-01]               | <pre>.wpcf7 input[type="date"]</pre>     |
| [number opyt-raboty]                                        | .wpcf7 input[type="number"]              |
| [ <b>checkbox</b> vremia "утром" "в обед" "вечером"]        | <pre>.wpcf7 input[type="checkbox"]</pre> |
| [radio vremia default:1 "утром" "в обед" "вечером"]         | .wpcf7 input[type="radio"]               |
| [file photo limit:200 filetypes:gif jpeg png]               | .wpcf7 input[type="file"]                |
| [ <b>submit</b> "Отправить сообщение»]                      | .wpcf7 input[type="submit"]              |
| [textarea kakie-kompanii]                                   | .wpcf7 textarea                          |
| [ <b>select</b> * vremia "утром" "в обед" «вечером"]        | .wpcf7 select                            |
| [acceptance prinimauy default:on]                           | .wpcf7 input[type="checkbox"]            |
| [ <b>quiz</b> vopros "столица Бразилии? Рио"]               | .wpcf7 input[type="text"]                |

# Свой id

Поле формы: [text your-subject id:fb-subject]

#### Стиль в файле style.css: #fb-subject

```
/* здесь стили: цвет, фон, шрифт, размер, границы и др. */
```

#### Вариант №2 - Создать свой стиль с помощью плагина «Contact Form 7 Style»

- 1. В админке блога перейти в раздел «Плагины» Добавить новый
- 2. В поле поиска набрать «Contact Form 7 Style»
- 3. В списке найти плагин Contact Form 7 Style и нажать Установить

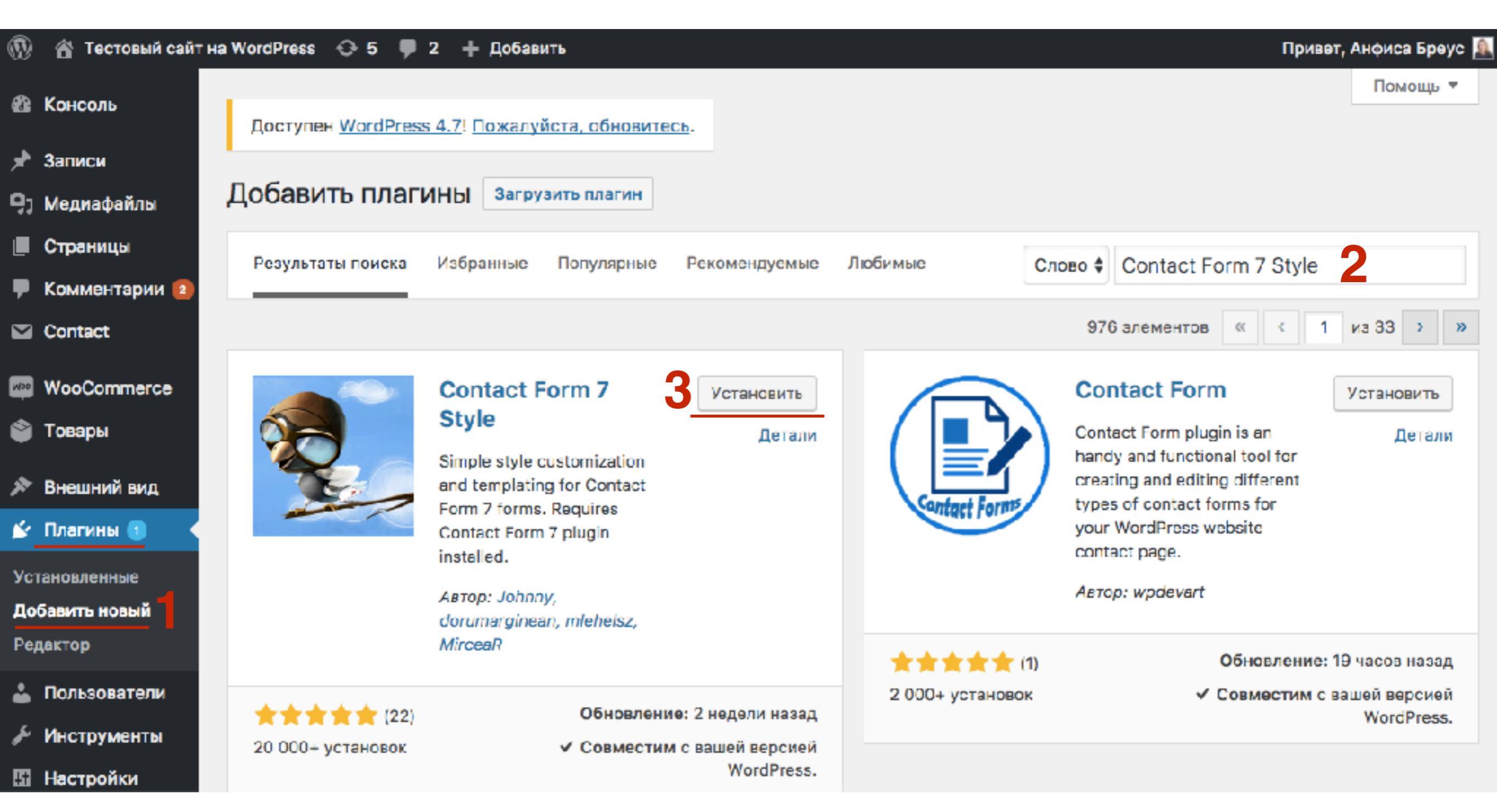

#### http://wptraining.ru

#### 1. Нажать на кнопку «Активировать»

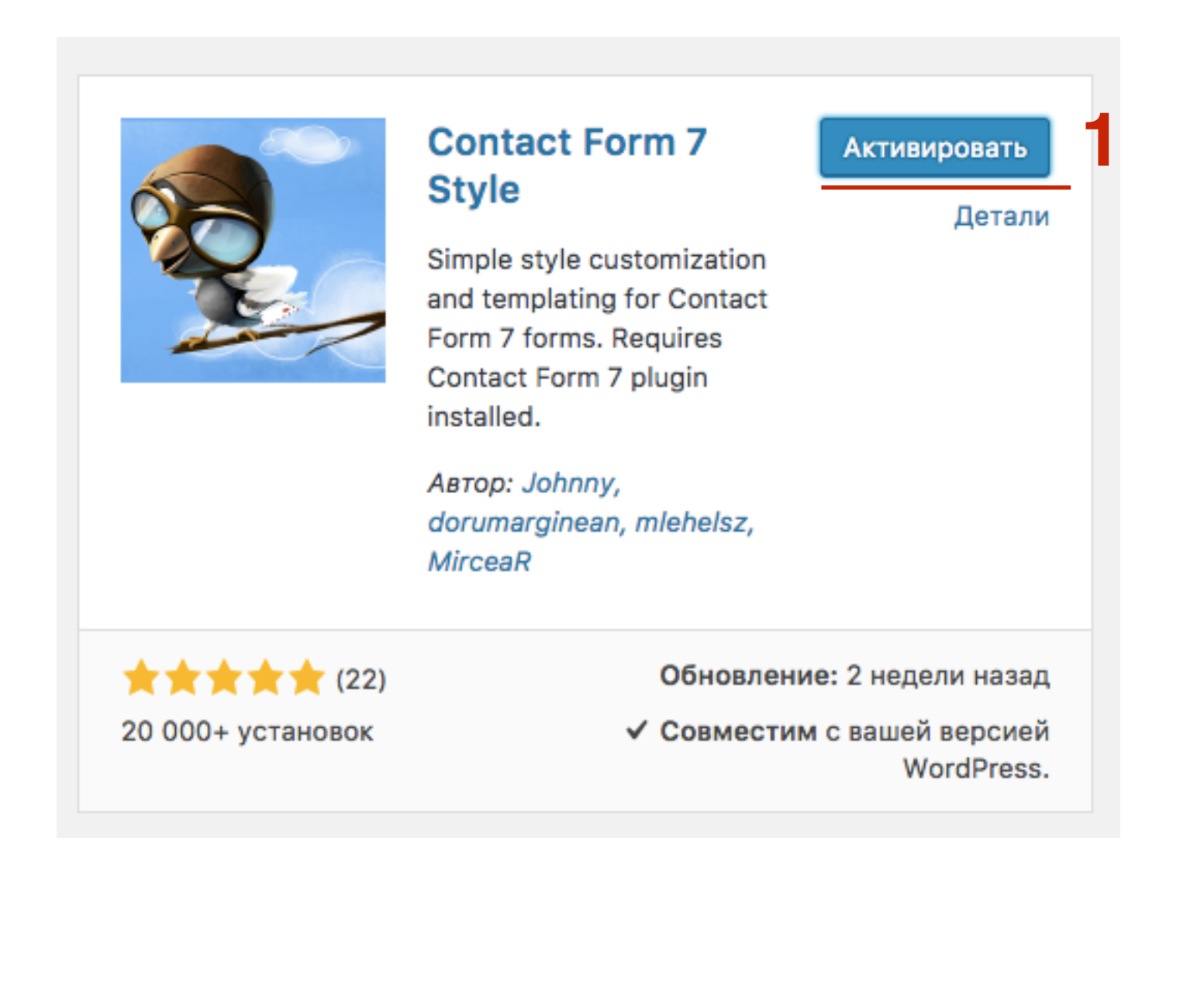

- 1. Перейти в разедл «Contact Style» Add New
- 2. Написать название стиля
- 3. Отметить галочкой к какой форме будет применен стиль
- 4. Нажать на кнопку «Generate preview»

| 🚯 Консоль       | Моя форма 2                    |                 |   | Preview                                |
|-----------------|--------------------------------|-----------------|---|----------------------------------------|
| 🖈 Записи        |                                |                 |   | Your Name (required)                   |
| 몃 Медиафайлы    | Select forms for current style |                 |   | Your Email (required)                  |
| 📕 Страницы      | Contact Select                 | Generate        |   | Subject                                |
| 🛡 Комментарии 😢 | form 7 forms all               | preview         |   | Tour Message                           |
| 💕 Contact Style | Contact form 🔽 🕄               | Generate previe | 4 |                                        |
| All Styles      |                                |                 |   | SINC                                   |
| Add New         |                                |                 |   |                                        |
| CSS Editor      |                                |                 |   | Donate                                 |
| Settings        | Select a Google Font           |                 |   | Your donation will motivate us to work |
| System Status   | None 单                         |                 |   | more and improve this plugin.          |
| Contact Form 7  |                                |                 |   | PayPal                                 |
|                 | Preview Selected font:         |                 |   |                                        |

- 1. Выбрать элемент
- 2. Выбрать состояние элемента (обычное- normal, при наведении мышки hover)
- 3. Ширина формы (width)
- 4. Высота формы (height)

| Custom style settings                                                                                     |  |
|----------------------------------------------------------------------------------------------------|--|
| Customize form                                                                                            |  |
| Choose element                                                                                            |  |
| forminputtext areasubmit buttonerror messagesvalidation errorssuccessfully sent messageacceptancefilequiz |  |
| Choose element state                                                                                      |  |
| normal state     inover state                                                                             |  |
| The Contact Form 7 form element's design can be modified below:                                           |  |
| <form> width</form>                                                                                       |  |
| Width: ↔ px \$                                                                                            |  |
| <form> height</form>                                                                                      |  |
| Height: 1 px 🛊                                                                                            |  |

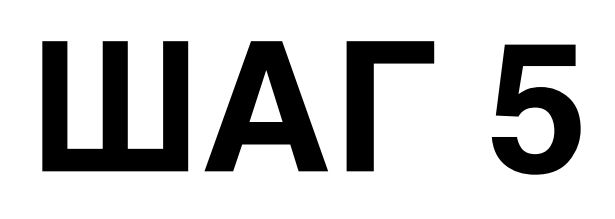

- 5. Фон формы (background)
- 6. Отступы снаружи (margin)
- 7. Отступы внутри (между элементами) (padding)

| <form> background</form> |                  |                        |          |         |
|--------------------------|------------------|------------------------|----------|---------|
| Background Color:        | 🖋 🛛 Выбрать цвет | Background Image:      | Upload   | Remove  |
| Background Position:     | Choose value 💲   | Background Size:       | Choose v | value 🗘 |
| Background Repeat:       | Choose value \$  | Background Attachment: | Choose v | value 🗘 |
| <form> margin</form>     |                  |                        |          |         |
| Margin:                  | 1 px ♣ →         | px 🛊 丨                 | px \$    | -       |
| <form> padding</form>    |                  |                        |          |         |
| Padding:                 | 1 px \$ →        | px ‡ ↓                 | px 🕈     | -       |

- 8. Граница (border)
- 9. Позиция (position)
- 10. Расчет ширины и высоты (box sizing)

| Border Width:            | 1 px <b>\$</b> → | px ♦ ↓        | px ≑ ←  |
|--------------------------|------------------|---------------|---------|
| px 🜲                     |                  |               |         |
| Border Style:            | Choose value 🜲   |               |         |
| Border color:            | Выбрать цвет     |               |         |
| Border radius:           | 1 px ♦ →         | px <b>↓</b> ↓ | → \$ xq |
| px 🗘                     |                  |               |         |
| <form> position</form>   |                  |               |         |
| Position:                | Choose value 💲   |               |         |
| <form> box sizing</form> |                  |               |         |
| Pov sizing:              | Chasse value     |               |         |

1

#### 11. Стиль текста (font)

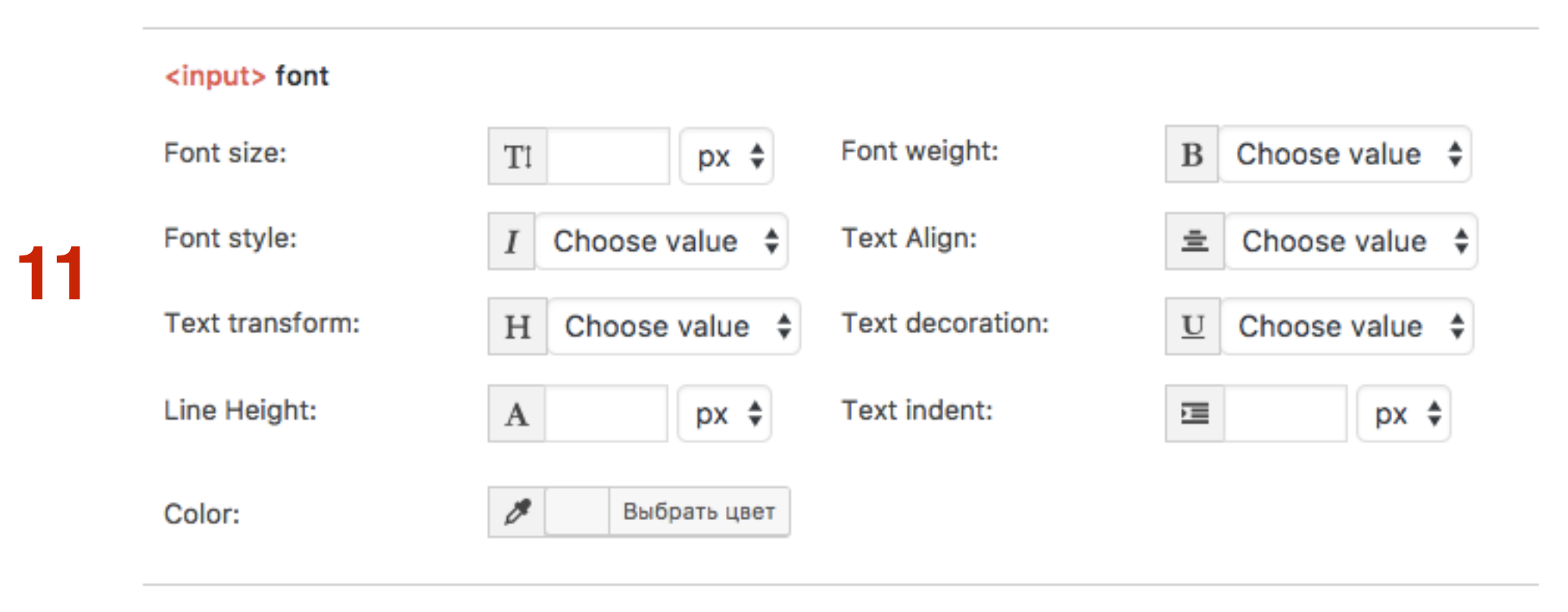

### Вариант №3 - Использовать готовый стиль плагина «Contact Form 7 Style»

- 1. Перейти в разедл «Contact Style» All Styles
- 2. Выбрать свой стиль и нажать Изменить

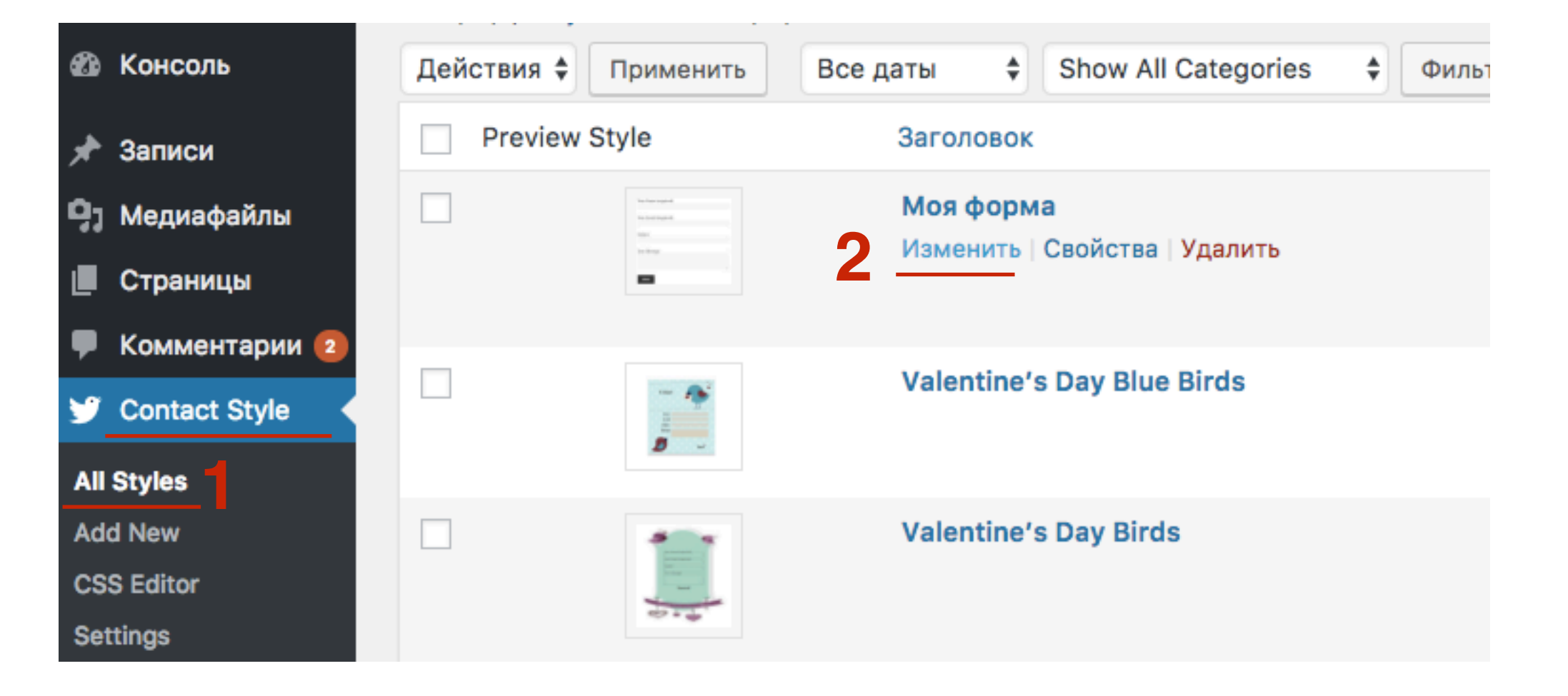

- 1. Убрать галочку в выборе формы
- 2. Нажать на кнопку «Обновить»

| 🛍 Консоль             | Моя форма                                                         | Preview                                                              |
|-----------------------|-------------------------------------------------------------------|----------------------------------------------------------------------|
| 🖈 Записи              |                                                                   | Your Name (required)                                                 |
| <b>9</b> ] Медиафайлы | Select forms for current style                                    | Your Ernni. Grequired)                                               |
| 📕 Страницы            | Contact Select Generate                                           | Subject                                                              |
| 🏴 Комментарии 😰       | form 7 forms all preview                                          | Your Message                                                         |
| 💕 Contact Style 🔸     | Contact form Generate preview                                     | SIND                                                                 |
| All Styles            | Notice: This form allready has                                    |                                                                      |
| Add New               | a selected style. Checking this                                   | Donate                                                               |
| CSS Editor            | one will overwrite the other one.                                 |                                                                      |
| System Status         |                                                                   | Your donation will motivate us to work more and improve this plugin. |
| Contact Form 7        | Select a Google Font                                              | PayPal                                                               |
| we WooCommerce        | None 🔹                                                            |                                                                      |
| 😂 Товары              | Preview Selected font:                                            | Опубликовать                                                         |
| 🔊 Внешний вид         | Lorem ipsum dolor sit amet,                                       | Р Статус: Опубликовано Изменить                                      |
| 🖄 Плагины 🚺           | consectetur adipiscing elit.                                      | Видимость: Открыто <u>Изменить</u>                                   |
| 🚢 Пользователи        | Curabitur rhoncus ultrices neque<br>sit amet conseguat. Aenean    | П Дата: 22.12.2016 12:10 <u>Изменить</u>                             |
| 🖉 Инструменты         | facilisis massa convallis nisl<br>viverra eleifend. Nam fermentum | Удалить Обновить                                                     |
| 🖽 Настройки           | mauris eu eleifend posuere.                                       |                                                                      |

Свернуть меню

- 1. Перейти в разедл «Contact Style» All Styles
- 2. Выбрать стиль, который нравится и нажать на ссылку «Изменить»

| Ф Консоль         | Все (13)   Опублик | Все (13)   Опубликованные (13) |                            |                     |                       |                       |                  |                  |
|-------------------|--------------------|--------------------------------|----------------------------|---------------------|-----------------------|-----------------------|------------------|------------------|
|                   | Действия 🛊 П       | рименить Все д                 | аты 🗘                      | Show All Categories | Фильтр                |                       |                  | 13 элементов     |
| 🖈 Записи          | Preview Sty        | le                             | Заголовок                  |                     | (                     | Categories            |                  | Дата             |
| 📮; Медиафайлы     |                    |                                | Моя форм                   | a                   | (                     | Custom Style          |                  | Опубликова       |
| 📕 Страницы        |                    |                                |                            |                     |                       | HO                    |                  |                  |
| 투 Комментарии 🔕   |                    | -                              |                            |                     |                       |                       |                  | назад            |
| 😏 Contact Style 🛛 | Contact Style      | - 16                           | Valentine's Day Blue Birds |                     |                       | _                     | Опубликова       |                  |
| All Styles        |                    |                                |                            |                     |                       |                       | но<br>20.12.2016 |                  |
| Add New           |                    |                                | Valentine's                | Dav Birds           | ,                     | Valentine's Day Style |                  | Опубликова       |
| CSS Editor        |                    |                                |                            |                     |                       | ,,,,,,,,, -           |                  | но               |
| System Status     |                    |                                |                            |                     |                       |                       |                  | 20.12.2016       |
| ·                 |                    | •                              | Valentine's                | Day Roses           | ,                     | Valentine's Day Style |                  | Опубликова       |
|                   |                    | 2                              |                            |                     |                       |                       |                  | но<br>20.12.2016 |
| WooCommerce       |                    | -                              |                            |                     |                       |                       |                  |                  |
| 📦 Товары          |                    | · · · ·                        | Valentine's Day Classic    |                     | Valentine's Day Style | Опубликова<br>но      |                  |                  |
| 🔊 Внешний вид     |                    |                                |                            |                     |                       | 20.12.2016            |                  |                  |

- 1. Поставить галочку выбрать форму к которой будет применен стиль
- 2. Нажать на кнопку «Обновить»

| 🖄 Консоль             | Valentine's Day Blue Birds                                        | Preview 🔺                                               |  |
|-----------------------|-------------------------------------------------------------------|---------------------------------------------------------|--|
| 🖈 Записи              |                                                                   |                                                         |  |
| <b>9</b> ј Медиафайлы | Select forms for current style                                    | Contaxt                                                 |  |
| 📃 Страницы            | Contact Select Generate                                           | New                                                     |  |
| 두 Комментарии 😰       | form 7 forms all preview                                          | David<br>Sudger<br>Minopt                               |  |
| 😏 Contact Style 🛛 🖌   | Contact form                                                      | Sed*                                                    |  |
| All Styles            | 1                                                                 |                                                         |  |
| Add New               |                                                                   |                                                         |  |
| CSS Editor            |                                                                   | Donate 🔺                                                |  |
| Settings              | Select a Google Font                                              | Your donation will motivate us to work                  |  |
| System Status         | None *                                                            | more and improve this plugin.                           |  |
| Contact Form 7        |                                                                   | PavPal                                                  |  |
| wooCommerce           | Preview Selected font:                                            |                                                         |  |
| 🌍 Товары              | Lorem ipsum dolor sit amet,                                       | Опубликовать 🔺                                          |  |
|                       | Consectetur adipiscing elit.<br>Curabitur rhoncus ultrices neque  |                                                         |  |
| 🌮 Внешний вид         | sit amet consequat. Aenean                                        | Отатус: Опубликовано Изменить     Опубликовано Изменить |  |
| 🖆 Плагины 🚺           | facilisis massa convallis nisi<br>viverra eleifend. Nam fermentum | Видимость: Открыто Изменить                             |  |
| 🚢 Пользователи        | mauris eu eleifend posuere.                                       | Дата: 20.12.2016 16:35 Изменить                         |  |
| 🖉 Инструменты         |                                                                   |                                                         |  |
| 51 Настройки          |                                                                   | здалить Соновить                                        |  |

#### http://wptraining.ru

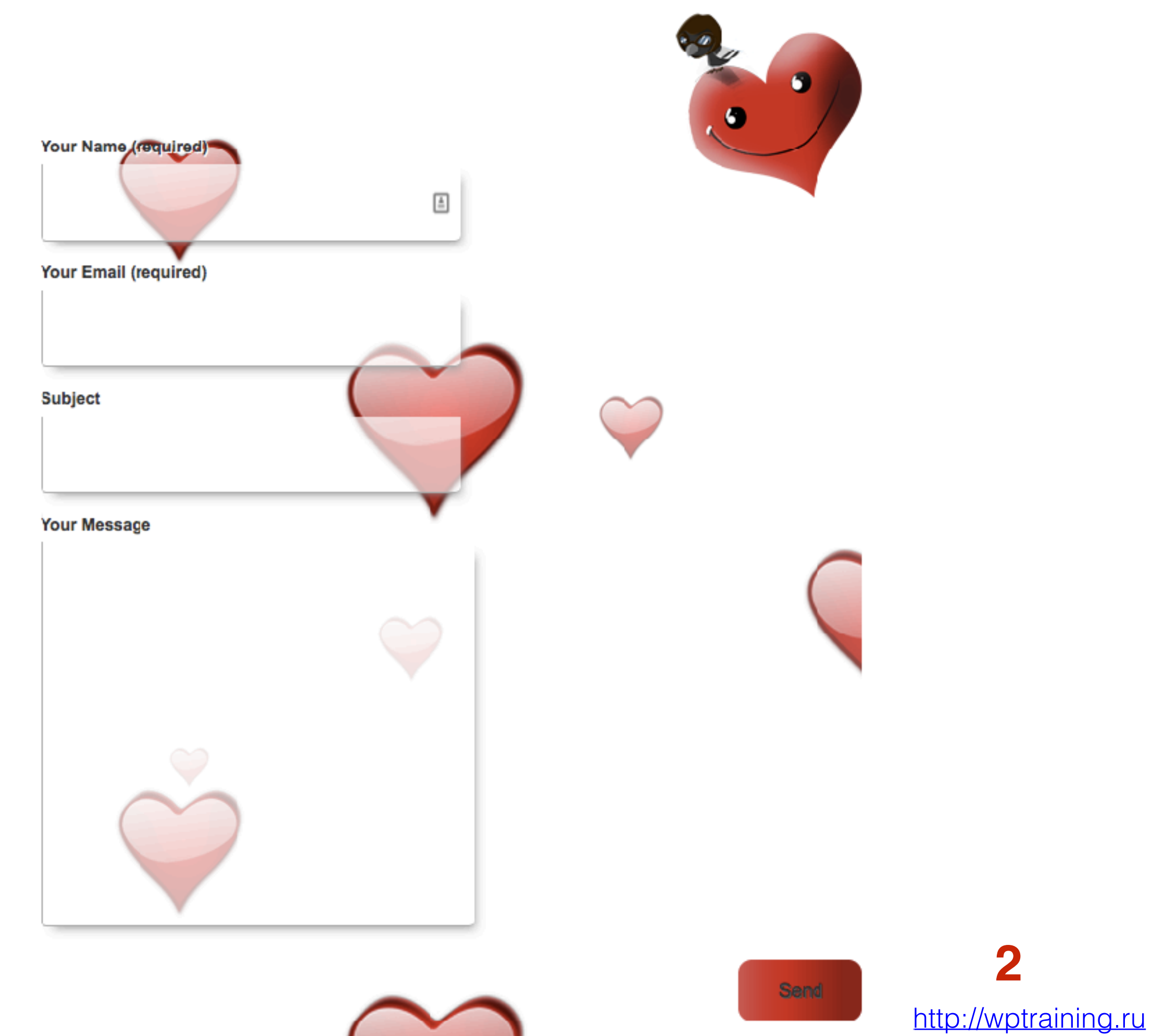

### Как сделать форму в Рорир окне

(шаблон AB-Inspiration)

- 1. Зайти в раздел «Страницы»
- 2. Открыть страницу Контакты
- 3. В режиме Текст вставить код формы в попап окне (Заменить текст ссылки и шорткод формы)
- 4. Нажать на кнопку «Обновить»

| 🕫 Консоль             |                                                                                                    | Настройки экрана 🔻 Помощь 🔻       |  |  |
|-----------------------|----------------------------------------------------------------------------------------------------|-----------------------------------|--|--|
|                       | Редактировать страницу добавить новую                                                                                                    |                                   |  |  |
| All in One SEO        | Контакты 2                                                                                                    | Опубликовать                      |  |  |
| 📌 Записи              | Постоянная ссылка: https://mimproekt.com/kontakty-2/ Изменить                                                                                                    |                                   |  |  |
| <b>9</b> ; Медиафайлы |                                                                                                    | просмотреть изменения             |  |  |
| 📙 Страницы 🧻 🗸        | 9 Добавить медиафайл Визуально Текст                                                                                                    | Статус: Опубликовано Изменить     |  |  |
| Все страницы          | b i link b-quote del ins img ul ol li code more закрыть теги 兴                                                                                                    |                                   |  |  |
| Добевить новую        | Aliquam feugiat finibus nisl, in condimentum enim scelerisque sit aret. Vestibulum a                                                                                                    | У Редекции: П <u>просмотреть</u>  |  |  |
| 👗 Отзывы              | nunc <u>luctus</u> , <u>convallis</u> augue eget, <u>commodo</u> nisi. <u>Quisque</u> pretium <u>blandit lectus</u> , in interdum orci egestas vitge. Phasellus tincidunt, arcu et porttitor faucibus, massa | П Дата: 14.12.2016 16:33 Изменить |  |  |
|                       | mauris fermentum odio, in auctor tellus <u>mauris</u> vel <u>neque</u> . Aenean <u>volutpat</u> urna eu                                                                                                    | Отключить рейтинг для этой записи |  |  |
|                       | felis imperdiet dapibus.                                                                                                    | Удалить Обновить                  |  |  |
| Contact Form 7        | <a class="fancybox" href="#contact_form_pop">Написать письмо</a>                                                                                                    |                                   |  |  |
| 🔊 Внешний вид         | <pre><div class="fancybox-hidden" style="display: none;"> <div id="contact form non">[contact form 7 id="8506" title="Kouravruen borus 1"]</div></div></pre>                                                 | 3 Свойства страницы               |  |  |
| 😰 Плагины             |                                                                                                    | Poguron eran                      |  |  |
| 🕹 Пользователи        | Vivanus sociltis lonon Colis, Massenas vanius, est a moltis elementum. Colis liquia                                                                                                    | Годительская                      |  |  |
| 差 Инструменты         | scelerisque nisl, sed rutrum leo nisi eget elit.                                                                                                    | (нет родительской) 🜩              |  |  |
|                       |                                                                                                    | Шаблон                            |  |  |
| Ш настроики           |                                                                                                    | Базовый шаблон 💠                  |  |  |

#### Код для вставки формы в Рорир окно

<a class="fancybox" href="#contact\_form\_pop">Написать письмо</a>

<div class="fancybox-hidden" style="display: none;">

<div id=«contact\_form\_pop"> [contact-form-7 id="8506" title="Контактная форма 1»] </div>

</div>

#### Форма в Рорир окне

#### Контакты

Aliquam feugiat finibus nisl, in condimentum enim scelerisque sit amet. Vestibulum a nunc luctus, convallis augue eget, commodo nisi. Quisque pretium blandit lectus, in interdum orci egestas vitae. Phasellus tincidunt, arcu et porttitor faucibus, massa mauris fermentum odio, in auctor tellus mauris vel neque. Aenean volutpat urna eu felis imperdiet dapibus.

Написать письмо

Vivamus sagittis lorem felis. Maecenas varius, est a mattis elementum, felis ligula scelerisque nisl, sed rutrum leo nisi eget elit.

ф
 ф
 ф
 ф
 ф
 ф
 ф
 ф
 ф
 ф
 ф
 ф
 ф
 ф
 ф
 ф
 ф
 ф
 ф
 ф
 ф
 ф
 ф
 ф
 ф
 ф
 ф
 ф
 ф
 ф
 ф
 ф
 ф
 ф
 ф
 ф
 ф
 ф
 ф
 ф
 ф
 ф
 ф
 ф
 ф
 ф
 ф
 ф
 ф
 ф
 ф
 ф
 ф
 ф
 ф
 ф
 ф
 ф
 ф
 ф
 ф
 ф
 ф
 ф
 ф
 ф
 ф
 ф
 ф
 ф
 ф
 ф
 ф
 ф
 ф
 ф
 ф
 ф
 ф
 ф
 ф
 ф
 ф
 ф
 ф
 ф
 ф
 ф
 ф
 ф
 ф
 ф
 ф
 ф
 ф
 ф
 ф
 ф
 ф
 ф
 ф
 ф
 ф
 ф
 ф
 ф
 ф
 ф
 ф
 ф
 ф
 ф
 ф
 ф
 ф
 ф
 ф
 ф
 ф
 ф
 ф
 ф
 ф
 ф
 ф
 ф
 ф
 ф
 ф
 ф
 ф
 ф
 ф
 ф
 ф
 ф
 ф
 ф
 ф
 ф
 ф
 ф
 ф
 ф
 ф
 ф
 ф
 ф
 ф
 ф
 ф
 ф
 ф
 ф
 ф
 ф
 ф
 ф
 ф
 ф
 ф
 ф
 ф
 ф
 ф
 ф
 ф
 ф
 ф
 ф
 ф
 ф
 ф
 ф
 ф
 ф
 ф
 ф
 ф
 ф
 ф
 ф
 ф
 ф
 ф
 ф
 ф
 ф
 ф
 ф
 ф
 ф
 ф
 ф
 ф
 ф
 ф
 ф
 ф
 ф
 ф
 ф
 ф
 ф
 ф
 ф
 ф
 ф
 ф
 ф
 ф
 ф
 ф
 ф
 ф
 ф
 ф
 ф
 ф
 ф
 ф
 ф
 ф
 ф
 ф
 ф
 ф
 ф
 ф
 ф
 ф
 ф
 ф
 ф
 ф
 ф
 ф
 ф
 ф
 ф
 ф
 ф
 ф
 ф
 ф
 ф
 ф
 ф
 ф
 ф
 ф
 ф
 ф
 ф
 ф
 ф
 ф
 ф
 ф
 ф
 ф
 ф
 ф
 ф
 ф
 ф
 ф
 ф
 ф
 ф
 ф
 ф
 ф
 ф
 ф
 ф
 ф
 ф
 ф
 ф
 ф
 ф
 ф
 ф
 ф
 ф
 ф
 ф
 ф
 ф
 ф
 ф
 ф
 ф
 ф
 ф
 ф
 ф
 ф
 ф
 ф
 ф
 ф
 ф
 ф
 ф
 ф
 ф
 ф
 ф
 ф
 ф
 ф
 ф
 ф
 ф
 ф
 ф
 ф
 ф
 ф
 ф
 ф
 ф
 ф
 ф
 ф
 ф
 ф
 ф
 ф
 ф
 ф
 ф
 ф
 ф
 ф
 ф
 ф
 ф

Изменить

#### Форма в Рорир окне

#### Контакты

Aliquam feugiat finibus nisl, in condimentum enim s convallis augue eget, commodo nisi. Quisque pretiu Phasellus tincidunt, arcu et porttitor faucibus, mass neque. Aenean volutpat urna eu felis imperdiet dap

#### Написать письмо

Vivamus sagittis lorem felis. Maecenas varius, est a rutrum leo nisi eget elit.

Средняя о

Изменить

| Ваше имя (обязательно)                 | Баннер                                                                                                    |
|----------------------------------------|----------------------------------------------------------------------------------------------------|
| ti.<br>Baш e-mail (обязательно)<br>ss: | От эксперта<br>по созданию                                                                                                    |
| Тема                                   | бизнес-блогов,<br>Анфисы Бреус                                                                                                    |
| Сообщение                              | TORECOMMENT<br>TORECOMMENT<br>TOREC |
| Отправить                              | профессиональный<br>МЛМ-БЛОГ<br>За один час                                                                                                    |
# Урок №87

Тема: Виджеты

Четверг, 9 января, в 19.00

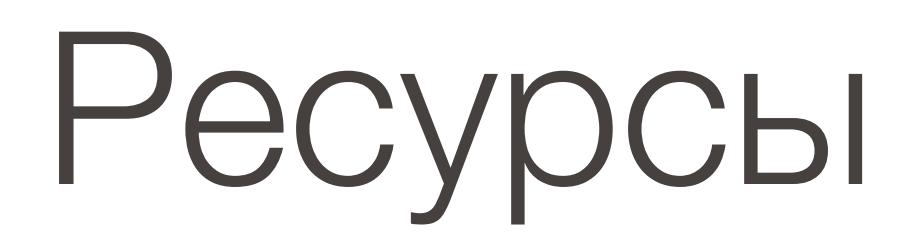

### http://wptraining.ru

записи вебинаров, план и расписание занятий

## http://wpwebinar.ru

вход на вебинары, скидка для участников

# http://anfisabreus.ru/blog

записи вебинаров, обсуждение, вопросы, предложения

### http://vk.com/wpblog.club

группа в контакте, обсуждение, вопросы, предложения